# LBI-38210B

# SERVICE SECTION FOR EDACS 900 MHz GETC SHELF

## TABLE OF CONTENTS

|                                              | Page        |
|----------------------------------------------|-------------|
| INTRODUCTION                                 | 1           |
| INSTALLATION                                 | 1           |
| STATUS INDICATION                            | 1           |
| ADIUSTMENTS                                  | 1           |
| DIP SWITCHES                                 | 1           |
| Selecting Channel Number                     | 1           |
| Selecting RF Transmit Frequency              | 1           |
| Selecting Default Failsoft Operation         | 1           |
| Selecting Trunking Mode Type                 | 1           |
| Selecting Test Mode                          | 1           |
|                                              | 1           |
| SERVICE AND TEST                             | 1           |
| TERMINAL CONNECTION                          | 2           |
| POWER SLIPPLY TEST                           | 3           |
|                                              | 3           |
| OFE-SITE TEST                                | 3           |
| ON-SITE TEST                                 | 5           |
| STATION TEST $\vartheta$ A DIJISTMENT        | 5           |
|                                              | 5           |
|                                              | ۰<br>۸ ۵    |
|                                              | A-0<br>D 0  |
| APPENDIX D                                   | <b>D-</b> 0 |
| LIST OF FIGURES & TABLES                     |             |
| Figure 1 - Front Panel Status Indicators     | 1           |
| Figure 2 - GETC DIP Switch Definitions       | 2           |
| Figure 3 - Terminal-To-GETC Connection Cable | 3           |
| Figure 4 - Station Test Setup                | 7           |
| Figure 5 - Typical 25 Hz Squarewave          | 7           |
| Figure 6 - "EYE" Pattern                     | 7           |
|                                              |             |
| Table 1 - GETC Channel Number Setting        | 2           |
| Table 2 - Jumper Setup and Functions         | 2           |
| Table 3 - GETC and RS-232C Pin Assignments   | 3           |
| Table 4 - DIP Switch Test Configuration      | 6           |

Ericsson Inc. Private Radio Systems Mountain View Road Lynchburg, Virginia 24502 1-800-528-7711 (Outside USA, 804-528-7711)

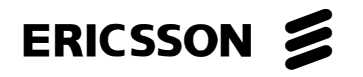

Printed in U.S.A.

## **INTRODUCTION**

This manual contains the information required for testing and servicing the General Electric Trunking Card (GETC) station shelf. Included are adjustment and trouble shooting procedures, GETC shelf Interconnection Diagram, Outline and Schematic Diagrams, and Parts List for the GETC logic board and the Regulator Assembly.

The adjustments cover the GETC shelf. Service information includes four areas of GETC test: off-site test (bench lab standalone test), on-site test (limited test with minimum equipment in a station), station test (test in a station), and trunking test (test with a mobile or portable acquiring the station).

# **INSTALLATION**

The GETC is installed in a station cabinet. A slide mount supports the GETC shelf assembly, and also allows for easy access during setup and servicing. The GETC Logic card assembly may be removed from the Shelf Assembly by disconnecting the connecting cables and removing the card assembly from the shelf slide. Installation of the GETC shelf assembly in a station is as follows:

- 1. Mount the GETC Shelf Assembly in the desired rack position, using the hardware provided. Extend the shelf to the servicing position.
- Connect the harness assembly (19C320811) plug P26 to 2. GETC Logic card connector J6.
- 3. Connect the harness assembly (19C320811) plug P27 to GETC Logic card connector J7.
- 4. Connect the harness assembly (19C320811) plug P10 to GETC Logic card connector J10.
- 5. Connect the harness assembly (19C320811) plug P19 to GETC Logic card connector J19.
- 6. Connect the harness assembly (19C336863) plug P8 to GETC Logic card connector J8.
- 7. Connect the harness assembly (19C336863) plug P19 to GETC Logic card connector J19.
- Slide the GETC shelf back into the cabinet. 8
- If a site controller is present, connect the Site Controller cable 9. (from RS-232 Distribution Panel to connector J100 at the back of the GETC Shelf Assembly.

#### **STATUS INDICATION**

There are seven LED indicators on the front of the GETC shelf that indicate the status of the panel. The LEDs indicate whether the repeater is operating as a control channel, idle voice channel or active voice channel. In addition, the GETC is capable of detection ROM failure, RAM failure, synthesizer lock error, or an RF power amplifier failure. If any of these faults are detected, the GETC will automatically notify the site controller (if present), take the station off-line, and begin flashing a combination of LEDs on the front panel to indicate the exact failure. The operation and description of the front panel status indicators is shown in Figure 1.

### **ADJUSTMENTS**

Adjustments in this section are necessary when the GETC shelf is installed in a station. The adjustments properly configure the GETC (DIP switches and jumpers), balance the telephone line, and set high speed, low speed, and audio modulation.

#### **DIP SWITCHES**

There are three dual-in-line (DIP) switches on the GETC logic board that must be configured for the proper transmitter frequency, desired channel number, and default mode for trunking operation. It is also possible to invoke test mode operation with the DIP switches.

#### Selecting Channel Number

Switches S3-1 through S3-5 configure the GETC with the channel number. Allowable channel numbers range from 1(0001 binary) to 20 (10100 binary) for control and working channels. Channel numbers 0, 21 thru 25, and 27-30 are reserved, and channel number 31 (11111 binary) is used in the terminal test mode. Switch S3-5 is the most significant bit (MSB), and S3-1 is the least-significant bit (LSB) of the GETC channel number. Also, a logic 0 is defined as a closed (on) switch setting, and a logic 1 is defined as an open (off) switch setting. Table 1 lists the allowable channel numbers and their binary equivalents.

#### Selecting RF Transmit Frequency

The RF transmit frequency is set by S1-1 thru S1-7 and S2-1 thru S2-4. These eleven bits encode the transmitter and receiver frequency, in the range from 935 to 940 MHz(TX) and 896 to 901 MHz(RX), at a 12.5 kHz channel spacing. At power up, reset, or out-of-lock condition of the synthesizer, the GETC will attempt to load the transmit frequency code to the synthesizer. The allowable transmit frequencies and their corresponding switch settings are listed in Appendix A.

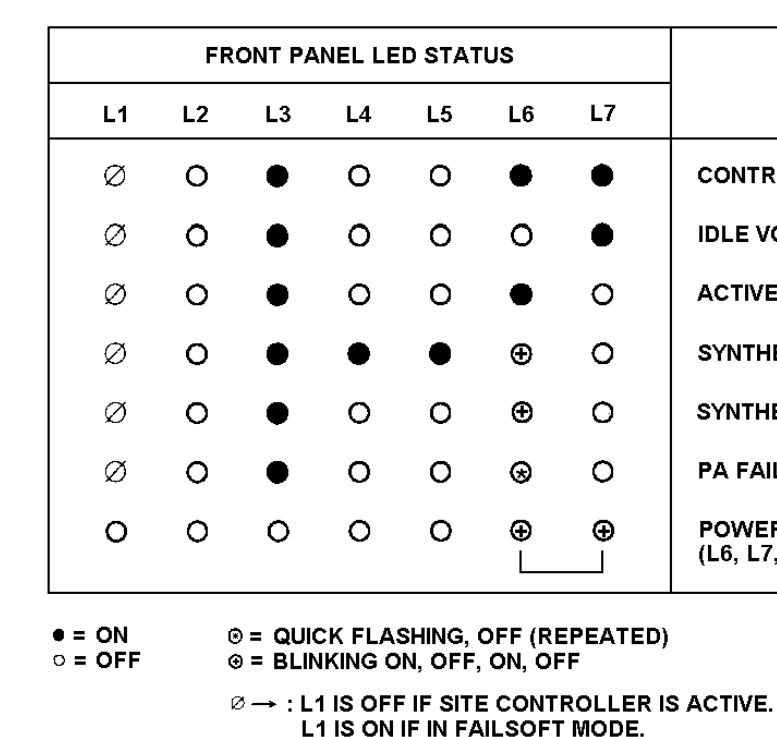

Figure 1 - Front Panel Status Indicators

#### Selecting Default Failsoft Operation

Default failsoft operation is defined by S3-8. Setting S3 to open on a control channel will force failsoft operation at the next reset. This switch is set open only if the system is operating without a site controller.

#### Selecting Trunking Mode

In failsoft mode, S3-7 controls the trunking mode. Setting S3-7 open will select transmission trunked operation for all group dispatch calls. With S3-7 closed, calls are processed with a 5 second hang time on the voice channel.

#### Selecting Test Mode

S3-6 open selects test mode. Two test mode types are available: DIP switch mode and interactive terminal mode. All station alignment and checks can be done using DIP switch test mode. Terminal mode is selected by setting S3-1 through S3-6 all open and is used for testing the GETC board on the bench. DIP switch test mode is selected by setting S3-1 though S3-6 for the appropriate test and then resetting the GETC shelf. The DIP switch tests are used to align the station data and audio levels. The available test settings are shown in Table 4.

```
LBI-38210
```

| 7 | DESCRIPTION                                            |
|---|--------------------------------------------------------|
| • | CONTROL CHANNEL                                        |
|   | IDLE VOICE CHANNEL                                     |
| > | ACTIVE VOICE CHANNEL                                   |
| ) | SYNTHESIZER FAILURE                                    |
| ) | SYNTHESIZER RECOVERING                                 |
| ) | PA FAILURE                                             |
| ) | POWER UP RAM / ROM FAILURE<br>(L6, L7, BLINK TOGETHER) |
|   |                                                        |

#### NOTE \_

A manual reset or power-up is required to insure that the DIP switch settings have been read and activated after any switch change.

### JUMPER CONFIGURATION

The jumpers on the GETC logic board are configured for EDACS 900 applications. Table 2 describes the functions of the jumpers. Other jumper configurations enable the GETC to be used in other applications and functions.

#### SERVICE AND TEST

This section describes four test procedures that are used to test the GETC. These include the off site test, the on site test, the station test, and the Trunking test.

The off site test is used to test the GETC in a laboratory environment or under bench test. On site testing is used to test the GETC at the site location using a limited set of tools or equipment. Station testing is used to test the GETC in a station and to perform adjustments. The Trunking test is used to test the GETC as part of a functional system.

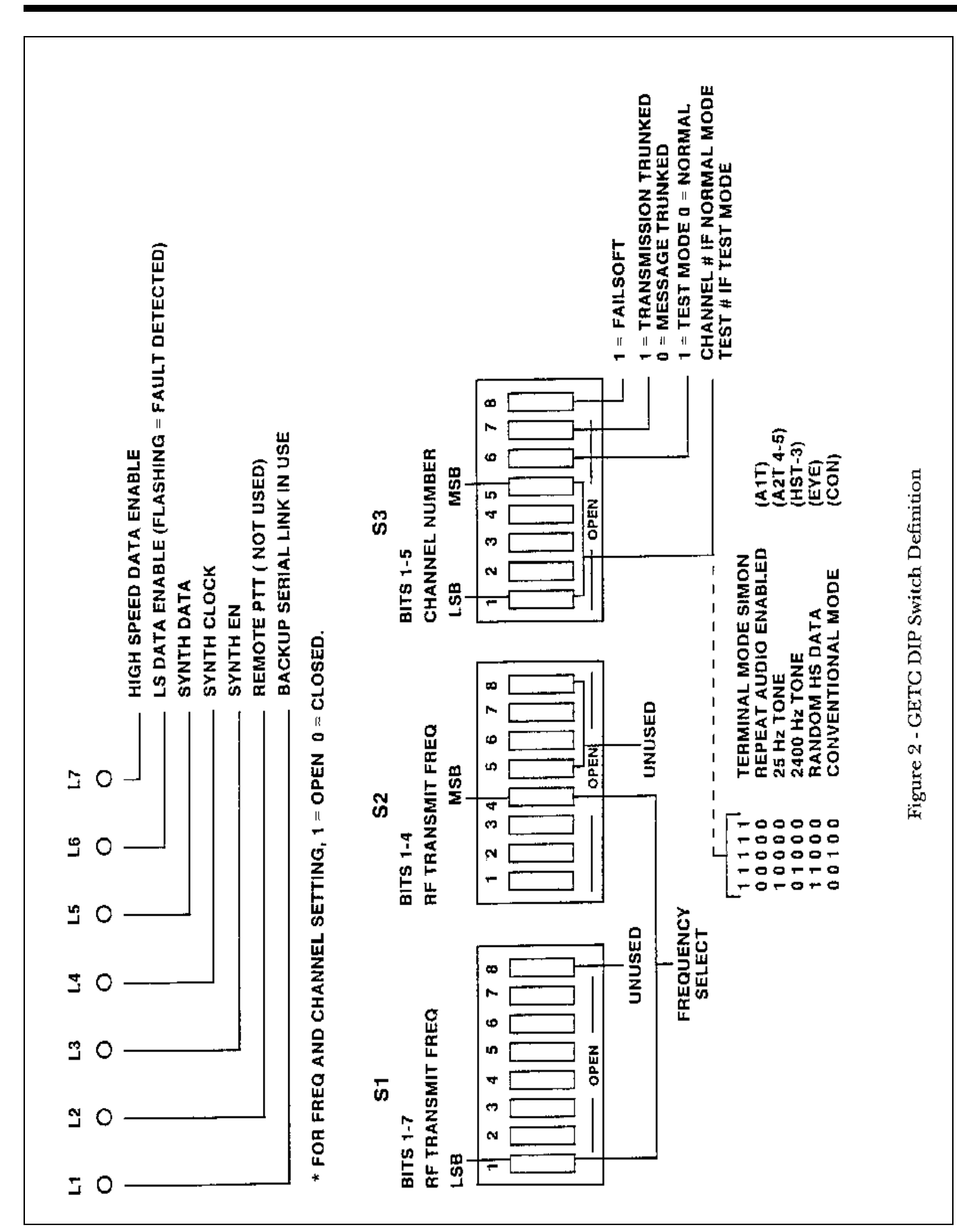

#### TERMINAL CONNECTION

An ASCII terminal or computer with terminal emulation program and RS-232 port is used to communicate with the GETC in the test mode of operation. The terminal should be configured for a 2400 baud link, odd parity, full duplex, and uppercase characters. Figure 3 shows a sample connection cable. Terminal and GETC pin assignments are listed in Table 3.

#### Table 1 - GETC Channel Number Settings

|        | SWITCH SET HINGS | COMMENTS             |
|--------|------------------|----------------------|
| NUMBER | S3-1 THRU S3-6   |                      |
| 0      | 000000           | DESERVED             |
| 0      | 100000           | CONTROL OF WORKING   |
| 1      | 010000           | CONTROL OR WORKING   |
| 2      | 010000           | CONTROL OR WORKING   |
| 3      | 001000           | CONTROL OR WORKING   |
| 4      | 001000           | CONTROL OR WORKING   |
| 5      | 101000           | CONTROL OR WORKING   |
| 6      | 011000           | CONTROL OR WORKING   |
| /      | 111000           | CONTROL OR WORKING   |
| 8      | 000100           | CONTROL OR WORKING   |
| 9      | 100100           | CONTROL OR WORKING   |
| 10     | 010100           | CONTROL OR WORKING   |
| 11     | 110100           | CONTROL OR WORKING   |
| 12     | 001100           | CONTROL OR WORKING   |
| 13     | 101100           | CONTROL OR WORKING   |
| 14     | 011100           | CONTROL OR WORKING   |
| 15     | 111100           | CONTROL OR WORKING   |
| 16     | 000010           | CONTROL OR WORKING   |
| 17     | 100010           | CONTROL OR WORKING   |
| 18     | 010010           | CONTROL OR WORKING   |
| 19     | 110010           | CONTROL OR WORKING   |
| 20     | 001010           | CONTROL OR WORKING   |
| 21     | 101010           | RESERVED             |
| 22     | 011010           | RESERVED             |
| 23     | 111010           | RESERVED             |
| 24     | 000110           | RESERVED             |
| 25     | 100110           | RESERVED             |
| 26     | 010110           | DOWNLINK             |
| 27     | 110110           | RESERVED             |
| 28     | 001110           | RESERVED             |
| 29     | 101110           | RESERVED             |
| 30     | 011110           | RESERVED             |
| 31     | 111111           | TEST MODE (TERMINAL) |
|        |                  |                      |

JUMPER GE-NE P11 P12 P13 P14 P15 P16 P17 P18 P20 P21 P22 P24 P25 P26 P28 P29 P30 P30 P44 P45 P46 P47 P48 P50 P51 P52 P53 52 P53 P54 P55 P60 P61 P62 P63 P64 P65 P66 P67 P68

P69

P70

P71

2

#### Table 2 - Jumper Setup & Functions

| ET TRUNKING | FUNCTION                                                          |
|-------------|-------------------------------------------------------------------|
| I11-1 & 2   | Receive data from 9600 haud Modem                                 |
| J11-1 & 2   | board                                                             |
| J12-1 & 2   | Clear to send from 9600 baud Modem board                          |
| J13-1 & 2   | Route backup serial link tx output to backup serial link rx input |
| J14-1 & 2   | Master site controller path selection enable                      |
| J15-1 & 2   | Site controller path selection enable                             |
| J16-1 & 2   | Backup serial link selection enable                               |
| J17-1 & 2   | Low-speed data encode path enable                                 |
| J18-1 & 2   | Low-speed data decode path enable                                 |
| J20-1 & 2   | Combined ptt from station disable                                 |
| J21-1 & 2   | High-speed, data-acquisition rate control                         |
| J22-2 & 3   | 4800 Hz tone notch filter (disable)                               |
| J24-1 & 2   | Backup serial link selection enable                               |
| J25-1 & 2   | Low-speed data encode path enable                                 |
| J26-1 & 2   | Lock-detect input path enable                                     |
| J28-1 & 2   | Sync line input path enable                                       |
| J29-1 & 2   | No function                                                       |
| J30-2 & 3   | Enable clock drive to                                             |
| J30-4 & 5   | microcomputer for CMOS configuration                              |
| J44-1 & 2   | Selects A14 for 27C256 and 27C512 EPROM                           |
| J45-2 & 3   | Selects 6064 RAM                                                  |
| J46-1 & 2   | INTO for voter concentrator                                       |
| J47-1 & 2   | Backup serial link select                                         |
| J48-1 & 2   | Backup serial link select                                         |
| J50-1 & 2   | Tone control for voted system                                     |
| J51-1 & 2   | Morse code ID attenuator enable                                   |
| J52-1 & 2   | TXD polarity select                                               |
| J53-1 & 2   | RXD polarity select                                               |
| J52-1 & 2   | TXD polarity select                                               |
| J53-1 & 2   | RXD polarity select                                               |
| J54-1 & 2   | Enables control input to U15-A                                    |
| J55-1 & 2   | Enables WALSH bit 1                                               |
| J60-1 & 2   | Enables high-speed data path                                      |
| J61-2 & 3   | Selects A15 for 27C512 EPROM U2                                   |
| J62-2 & 3   | Selects proper clock frequency for U4 obtain 4800 Baud data rate. |
| 1 & 2       | Sets TX data filter for 4800 baud                                 |
| 1 & 2       | Sets TX data filter for 4800 baud                                 |
| 1 & 2       | Sets TX data filter for 4800 baud                                 |
| 1 & 2       | Sets TX data filter for 4800 baud                                 |
| Omit        | Receive telephone line termination (not used)                     |
| J68-1 & 2   | Enables delayed PTT                                               |
| J69-1 & 2   | Enables COMB PTT IN                                               |
| J70-1 & 2   | Enables COMB PTT IN                                               |
| J71-1 & 2   | Configures telephone line modem RTS                               |
|             |                                                                   |

#### Table 3 - GETC and RS-232C Pin Assignments

| SIGNAL<br>FROM<br>GETC | GETC LOGIC BD<br>PIN NUMBER | GETC SHELF<br>PIN NUMBER | TERMINAL EIA<br>RS-232C D-TYPE<br>CONNECTOR PIN<br>NUMBER |
|------------------------|-----------------------------|--------------------------|-----------------------------------------------------------|
| TXD                    | J8-1 (MASTER)               | J100-3 (MASTER)          | PIN 3                                                     |
| TXD                    | J19-1 (BACKUP)              | J101-3 (BACKUP)          | PIN 3                                                     |
| RXD                    | J8-2 (MASTER)               | J100-2 (MASTER)          | PIN 2                                                     |
| RXD                    | J19-2 (BACKUP)              | J101-2 (BACKUP)          | PIN 2                                                     |
| GND                    | J8-3 (MASTER)               | J100-1 (MASTER)          | PIN 7                                                     |
| GND                    | J19-3 (BACKUP)              | J101-1 (BACKUP)          | PIN 7                                                     |
|                        |                             |                          |                                                           |

This connection cable may be used any time the terminal is

used during a GETC test procedure. Characters that are typed

from the keyboard are followed by RETURN(ENTER). A key

press on the keyboard (such as ESC, TAB, or RETURN) is indicated by the key name enclosed in square brackets [KEY

PRESS]. Control functions are indicated by CTRL - (CON-

TROL CHARACTER), such as CTRL-Z to indicate the Z is

pressed while holding down the CTRL key. If variable data or

commands are to be entered, they will be enclosed in angle

brackets <VARIABLE DATA>. Variable data depends on your

particular application or test. Type the appropriate response (do

1. Connect power supply to GETC connector J10 (pin 1 is +13.8

2. Turn on the power supply and verify the current drawn does

3. Connect a frequency counter or oscilloscope to TP104 and

missing, check modem U4 and associated circuitry.

not exceed 700 mA (1.2 A with modem board installed). If

current is exceeded, check power supply circuitry before

verify the presence of the 4800 Hz clock. If the clock is

not include brackets) and follow by a return if required.

POWER SUPPLY TEST (Bench Test)

V and pin 2 is ground).

proceeding.

4. Verify the presence of the following voltages:

| MONITOR POINT | VOLTAGE      | CHECK IF MISSING<br>OR INCORRECT |
|---------------|--------------|----------------------------------|
|               |              |                                  |
| <b>TP110</b>  | +5.0+/-0.25  | <b>Regulator board</b>           |
| TP111         | +5.0+/-0.25  | Regulator board                  |
| <b>TP108</b>  | -12.0 +/ 1.2 | -12-volt power supply            |
| <b>TP109</b>  | +12.0 +/ 1.2 | +12-volt power supply            |
|               |              |                                  |

#### MICROCOMPUTER CLOCK TEST

#### Equipment Required

- Frequency Counter
- Test Procedure

1. Connect frequency counter to J30-3.

2. Verify the microcomputer clock frequency is 11.0592 MHz <u>+</u> 500 Hz.

### **OFF-SITE TEST**

The off site test is used to test the GETC in a laboratory environment or under bench test. This section outlines the testing of the GETC as a stand alone unit outside of the station. However, these same tests can be done with the unit installed in the station if connectors J6, J7, J8, and J19 are disconnected from the GETC board during the tests.

#### Equipment Required

The equipment necessary for the off site test includes:

- 1. HP-6286A (or equivalent) DC power supply with current limit.
- 2. Tektronix-468 (or equivalent) digital storage scope.
- 3. HP-3312A (or equivalent) Function Generator.
- 4. Fluke-1920A (or equivalent) Frequency Counter.

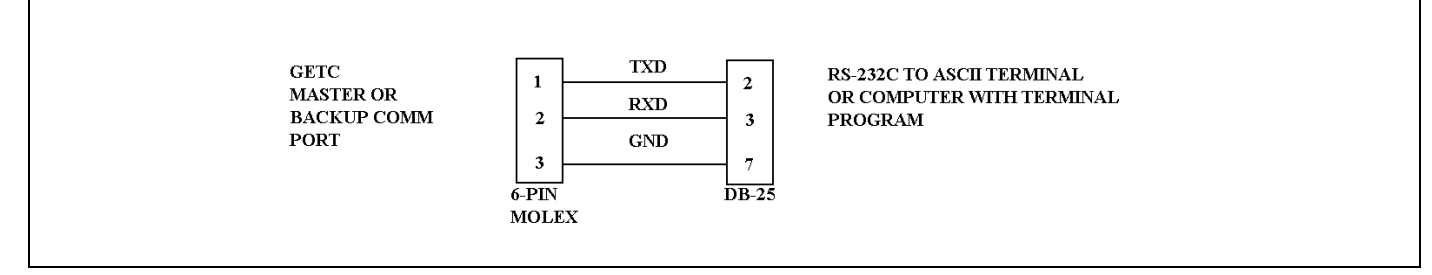

Figure 3 - Terminal-To-GETC Connection Cable

- 5. Data Technology Model 30 digital Multimeter or equiva-EPROM Test lent. Execute the command CHK O-FFFF. Verify the terminal response of "CHECKSUM=OO". 6. Triplett Model 630-PL Type 5 VOM or equivalent. RAM Test 7. ASCII Terminal or Computer with terminal connection program. Execute the command <TMX OOO-1FFF> to check U4. Verify the terminal response of "SIX PATTERNS TO CHECK 8. HP-334A (or equivalent) Distortion Analyzer. OK". Preliminary Setup Reset Circuit Test 1. Set switches S3-1 thru S3-6 to their off (open) positions. 1. Lower the input power to 6 volts. 2. Connect the terminal or computer to the GETC master 2. Raise the input power to 9 volts. Verify the GETC welcommunication link (J8). Refer to Table 3 for GETC and come message to the terminal. RS-232C pin assignments. Watchdog Timer Test 3. Configure jumpers as shown in Table 2 if not already set up. 1. Execute the command <WAT> to verify Watchdog Timer (U4). 4. Move jumpers from J46-1&2 to J46-2&3 and from J51-1&2 to J51-2&3. 2. Verify the GETC response of the welcome message to the terminal after 5 seconds. Serial Link Test Input Buffer and Port Test 1. Apply power to the GETC (or press RESET switch S4 if power is already applied). The terminal will display the 1. Move jumper P20 from J20-1&2 to J20-2&3. SIMON welcome message. If the welcome message does not appear, check the following: 2. Move jumper P26 from J26-1&2 to J26-2&3. • Check terminal hookup 3. Move jumper P28 from J28-1&2 to J28-2&3. Check for +5 volts at U14-4 (SITE RX EN) 4. Move jumper P12 from J12-1&2 to J12-2&3. Check reset circuitry 5. Connect J7-7, J7-9, J7-11, J7-13, and J3-25C to ground. • Check for serial data on the TX and RX lines 2. Execute the *<*BCL*>* command (backup communications 6. Execute the command <POR1>, and verify the terminal link) on the terminal. Press [RETURN] and verify that response of 10101010. terminal communication on the master link is inoperative. 7. Execute the command <POR3>, and verify the terminal 3. Move the terminal from the master (J8) to the backup link response of XX01XXXX, where X is any state. (J19). Press [RETURN] and verify that terminal commu-8. Remove the ground from J7-7, J7-9, J7-11, J7-13, and nication on the backup link is operative by executing the J3-25C. command. 9. Connect J7-6, J7-8, J7-10, J7-12, and J7-14 to ground. 4. Execute the <MCL> command (master communications link) on the terminal. Press [RETURN] and verify that 10. Execute the command <POR1>, and verify the terminal terminal communication on the backup link is inoperative. response of 01010101.
- 5. Move the terminal from the backup (J19) to the master (J8) link. Press [RETURN] and verify that terminal communication on the master link is operative by executing the command.

11. Execute the command <POR3>, and verify the terminal response of XX10XXXX, where X is any state.

| 12. Remove the ground from J7-6, J7-8, J7-10, J7-12 and |                                                                                                    | <u>Output</u>          | Latch and Buffer Test |                                                                                 |                                         |           |
|---------------------------------------------------------|----------------------------------------------------------------------------------------------------|------------------------|-----------------------|---------------------------------------------------------------------------------|-----------------------------------------|-----------|
|                                                         | J7-14.                                                                                                    |                        | NO.                   | STEP                                                                            | TEST<br>POINT                           | L<br>L    |
| 13.                                                     | Move jumper P20 from J20-2&3                                                                                                  | to J20-1&2.            | 1                     | Mana inner D14 from 114                                                         |                                         |           |
| 14.                                                     | Move jumper P26 from J26-2&3 t                                                                                                | to J26-1&2.            | 1.                    | 1&2 to J14-2&3.                                                                 |                                         |           |
| 15.                                                     | Move jumper P28 from J28-2&3                                                                                                  | to J28-1&2.            | 2.                    | Move jumper P24 from J24-<br>1&2 to J24-2&3.                                    |                                         |           |
| 16.                                                     | Move jumper P12 from J12-2&3 t                                                                                                | to J12-1&2.            | 3.                    | Move jumper P25 from J25-<br>1&2 to J25-2&3.                                    |                                         |           |
| <u>Hi</u> g                                             | sh Speed Data Test                                                                                                    |                        | 4.                    | Move jumper P20 from J20-<br>1&2 to J20-2&3.                                    |                                         |           |
| 1.                                                      | Jumper J7-2 to J7-4.                                                                                                    |                        | 5.                    | Install a 10K resistor from J7-<br>14 to ground.                                |                                         |           |
| 2.                                                      | Execute the command <mds 0="">.</mds>                                                                                         |                        | 6.                    | Install a 10K resistor from the open collector points (QC) to                   |                                         |           |
| 3.                                                      | Execute the command <ber de-<br="">terminal response of:</ber>                                                                | 00=10>, and verify the |                       | +13.8 volts. NOTE                                                               |                                         |           |
|                                                         | "RECEIVE ERROR COUNT=00<br>SUM=00188123"                                                                                      | 00 RECEIVE CHECK-      | Un<br>±               | less otherwise specified, a logic one<br>0.5 volts, and a logic zero is defined | is defined as 1<br>as $0 \pm 0.5$ volts | 3.8<br>3. |
|                                                         | which continually updates every 2                                                                                             | 0 seconds.             | 7.                    | Execute the command <xby a800="52">.</xby>                                      |                                         |           |
| 4.                                                      | Enter CTRL-Z or [ESC] to end jumper from J7-2 and J7-4.                                                                       | the test. Remove the   | 8.                    | Execute the command <xby b000="42">.</xby>                                      |                                         |           |
| Lo                                                      | w-Speed Data Encode/Decode Test                                                                                               |                        | 9.                    | Connect J7-6 to ground.                                                         |                                         |           |
| 1.                                                      | Move jumper on J15 to 2&3.                                                                                                    |                        |                       |                                                                                 | J6-1<br>J6-2                            |           |
| 2.                                                      | Place a 10K pullup on J15-1 to 5                                                                                              | volts.                 |                       |                                                                                 | J6-3<br>J6-4<br>J6-5                    |           |
| 3.                                                      | Execute the command <xby b80<="" td=""><td>00=B6&gt;.</td><td></td><td></td><td>J6-10<br/>J6-11<br/>J6-12</td><td></td></xby> | 00=B6>.                |                       |                                                                                 | J6-10<br>J6-11<br>J6-12                 |           |
| 4.                                                      | Monitor the following points using                                                                                            | g an oscilloscope.     |                       |                                                                                 | J6-13<br>J6-14                          |           |
|                                                         | MONITOR POINT                                                                                                    | LOGIC LEVEL            |                       |                                                                                 | J6-15                                   |           |
|                                                         | U38-2                                                                                                    | 0                      |                       |                                                                                 | J7-14                                   | <         |
|                                                         | U38-5                                                                                                    | 1                      |                       |                                                                                 | J7-15                                   | <         |
|                                                         | U34-10                                                                                                    | 0                      |                       |                                                                                 | J7-16<br>19-1                           |           |
|                                                         | J19-6                                                                                                    | 1                      |                       |                                                                                 | J3-25A                                  | <         |
|                                                         | J15-1                                                                                                    | 0                      |                       |                                                                                 | J3-13C                                  | 1         |
|                                                         | U38-15                                                                                                    | 1                      |                       | ſ                                                                               | H1 (L7)                                 | C<br>C    |
|                                                         | U38-16                                                                                                    | 0                      |                       |                                                                                 | H2 (L6)<br>H3 (L5)                      |           |
|                                                         | U38-19                                                                                                    | 1                      |                       | Indicators                                                                      | H4 (L4)                                 | C         |
| 5.                                                      | Enter CTRL-Z or [ESC].                                                                                                    |                        |                       |                                                                                 | H5 (L3)                                 | C         |
|                                                         |                                                                                                    |                        |                       | L                                                                               | H6 (L2)<br>H7 (L1)                      |           |
| 6.                                                      | Execute the command <xby b80<="" td=""><td>00=49&gt;.</td><td></td><td></td><td>· · · (L1)</td><td></td></xby>                | 00=49>.                |                       |                                                                                 | · · · (L1)                              |           |
|                                                         |                                                                                                    |                        |                       | Baset the CETC to tage in the                                                   | a this to-t                             | L         |
|                                                         |                                                                                                    |                        |                       | Reset the GETC to terminat                                                      | e unis test                             |           |
|                                                         |                                                                                                    |                        |                       |                                                                                 |                                         |           |

1 1

1

0 1

1 0

1

0

1

1

1

 $<\!\!0.5V$ 

<0.5V

0

>10V

 $<\!\!0.5V$ 1 OFF ON OFF ON

ON

OFF OFF

LOGIC LEVEL

| NO.        | STEP                                                                                                    | TEST<br>POINT                                                                                                    | LOGIC<br>LEVEL                                                                                                    | NO.                                                            | STEP                                                                                                    | TEST<br>POINT                                                                                                    | LOGIC<br>LEVEL                                                                                   |
|------------|----------------------------------------------------------------------------------------------------|----------------------------------------------------------------------------------------------------|----------------------------------------------------------------------------------------------------|----------------------------------------------------------------|----------------------------------------------------------------------------------------------------|----------------------------------------------------------------------------------------------------|--------------------------------------------------------------------------------------------------|
| 10.<br>11. | Execute the command<br><xby b000="B9">.<br/>Execute the command<br/><xby a800="AD">.</xby></xby>                                          |                                                                                                    |                                                                                                    |                                                                | Indicators                                                                                                    | H1 (L7)<br>H2 (L6)<br>H3 (L5)<br>H4 (L4)<br>H5 (L3)                                                                                                    | OFF<br>OFF<br>OFF<br>OFF<br>OFF                                                                  |
| 12.        | Connect J7-6 to ground.                                                                                                    |                                                                                                    |                                                                                                    |                                                                | NOTE                                                                                                    | H6 (L2)<br>H7 (L1)                                                                                                    | OFF<br>OFF                                                                                       |
|            |                                                                                                    | J6-1<br>J6-2                                                                                                    | 0<br>0                                                                                                    |                                                                | Reset the GETC to termina                                                                                                    | te this test                                                                                                    |                                                                                                  |
| 13.        | Indicators<br>Execute the command<br><xby a800="00">.<br/>Execute the command<br/><xby b000="OC">.<br/>Do not connect J7-6 to</xby></xby> | J0-2<br>J6-3<br>J6-4<br>J6-5<br>J6-10<br>J6-11<br>J6-12<br>J6-13<br>J6-14<br>J6-15<br>J6-16<br>J7-14<br>J7-15<br>J7-16<br>J9-1<br>J3-25A<br>J3-13C<br>H1 (L7)<br>H2 (L6)<br>H3 (L5)<br>H4 (L4)<br>H5 (L3)<br>H6 (L2)<br>-<br>H7 (L1) | 0<br>1<br>0<br>1<br>0<br>1<br>0<br>1<br>0<br>>7V<br>>7V<br>1<br><-10V<br>>3.5V<br>0<br>ON<br>OFF<br>ON<br>OFF<br>ON<br>ON | 15.                                                            | Execute the command<br><xby b000="08">.<br/>Execute the command<br/><xby a800="80">.<br/>Do not connect J7-6 to ground.</xby></xby>                                                      | J6-1<br>J6-2<br>J6-3<br>J6-4<br>J6-5<br>J6-10<br>J6-11<br>J6-12<br>J6-13<br>J6-14<br>J6-15<br>J6-16<br>J7-14<br>J7-15<br>J7-16<br>J9-1<br>J3-25A<br>J3-13C<br>H1 (L7)<br>H2 (L6)<br>H3 (L5) | 1<br>0<br>1<br>1<br>1<br>1<br>1<br>1<br>1<br>1<br>1<br>1<br>1<br>1<br>1<br>1<br>1<br>1<br>1<br>1 |
|            | ground.                                                                                                    |                                                                                                    |                                                                                                    |                                                                | Indicators                                                                                                    | H4 (L4)<br>H5 (L3)                                                                                                    | OFF<br>OFF                                                                                       |
|            |                                                                                                    | J6-1<br>J6-2<br>J6-3<br>J6-4<br>J6-5<br>J6-10<br>J6-11<br>J6-12<br>J6-13<br>J6-14<br>J6-15<br>J6-16<br>J7-14<br>J7-15<br>J7-16<br>J9-1<br>J3-25A<br>J3-13C                                                                           | $ \begin{array}{c} 1 \\ 1 \\ 1 \\ 1 \\ 1 \\ 1 \\ 1 \\ 1 \\ 1 \\ 1 \\$                                                     | <ol> <li>17.</li> <li>18.</li> <li>19.</li> <li>20.</li> </ol> | Move jumper P20 from J20-2&3<br>to J20-1&2.<br>Move jumper P14 from J14-2&3<br>to J14-1&2.<br>Move jumper P24 from J24-2&3<br>to J24-1&2.<br>Move jumper P25 from J25-2&3<br>to J25-1&2. | H6 (L2)<br>H7 (L1)                                                                                                    | OFF<br>OFF                                                                                       |

7. Monitor the following points using an oscilloscope.

| MONITOR POINT | LOGIC LEVEL |
|---------------|-------------|
| U38-2         | 1           |
| U38-5         | 0           |
| U34-10        | 1           |
| J19-6         | 0           |
| J15-1         | 1           |
| U38-15        | 0           |
| U38-16        | 1           |
| U38-19        | 0           |

8. Jumper J19-5 to J7-2.

- 9. Connect an oscilloscope to J19-5.
- 10. Execute the commands and verify the responses listed below.

| COMMAND | FREQUENCY    | AMPLITUDE ON      | FREQUENCY          |
|---------|--------------|-------------------|--------------------|
|         | ON J19-5(HZ) | J19-5(VP-P)       | OF SQUARE-         |
|         |              | CENTERED AT       | WAVE ON J18-1 (HZ) |
| LSH 1-1 | 10           | $20 \pm 0.25$     | 10                 |
| Lonin   | 10           | 2.0 1 0.25        | 10                 |
| LSH 1-2 | 100          | $2.0 \pm 0.25$    | 100                |
| LSH 1-3 | 200          | $2.0 \pm 0.25$    | 200                |
| LSH 1-4 | 1000         | -32 dB of 2.0     | UNDEFINED          |
| LSH 2-1 | 10           | $1.0 \pm 0.25$    | 10                 |
| LSH 2-2 | 100          | $1.0 \pm 0.25$    | 100                |
| LSH 2-3 | 200          | 1.0 <u>+</u> 0.25 | 200                |
| LSH 2-4 | 1000         | -32 dB of 1.0     | UNDEFINED          |
| LSH 3-1 | 10           | 3.5 <u>+</u> 0.5  | 10                 |
| LSH 3-2 | 100          | $3.5 \pm 0.5$     | 100                |
| LSH 3-3 | 200          | 3.5 <u>+</u> 0.5  | 200                |
| 1       |              |                   | 1                  |

- 11. Enter CTRL-Z or [ESC] to end the test.
- 12. Move jumper P15 back to J15-1&2.

#### **DIP Switch Test**

1. Execute the <DSW> command and verify the settings of DIP switches, S1, S2, and S3. The terminal display is as shown:

| " |       |   |          |   | " |  |
|---|-------|---|----------|---|---|--|
| 1 | 8     | 1 | 8        | 1 | 8 |  |
| S | S1 S2 |   | S1 S2 S3 |   |   |  |

An open (or OFF) on the DIP switch is displayed as a "1", while a closed (or ON) is displayed a "0".

This test continually updates the terminal display at each DIP switch setting change. Verify all switches are functional by testing both the open and closed positions.

2. Enter CTRL-Z or [ESC] to end the test. Set S3-1 thru S3-6 to open.

#### High Speed Data Filter Test

- 1. Monitor J7-4 as the output.
- 2. Execute the command

<FNT1>. Verify 600 Hz signal on J7-4.

- 3. Execute the command <FNT2>. Verify 1200 Hz signal on J7-4.
- 4. Execute the command <FNT3>. Verify that the generated 2400 Hz signal has approximately the same amplitude as in steps 3 and 4 and closely approximates a sinusoid. Typical output level is 1 volt RMS when R31 is adjusted for rated deviation.

#### Test Completion

Reposition all jumpers as shown in Table 2 before placing the GETC back in service.

#### **ON-SITE TEST**

This test is used to test the GETC at the system site location using limited tools and equipment. This procedure is a quick in-circuit functional test of the GETC in the station. DIP switch test modes are normally used to set up the station data, audio, and power levels. However, these can also be used to check basic operation of the GETC as well. Table 4 shows the available DIP switch tests.

#### Equipment Required

The equipment necessary for the on-site test includes:

- 1. Tektronix 468 (or equivalent) digital storage scope.
- 2. Triplett Model 630-PL Type 5 VOM or equivalent.

#### Preliminary Setup

- 1. Make sure station power is on and all jumpers are set according to Table 2.
- 2. Slide the GETC shelf out to gain access to the DIP switches located near the front panel.

- 3. Select the desired test frequency using S1 and S2. See Appendix A for frequency codes.
- 4. Take the station "off-line" by setting S3-1 through S3-6 to the open position and then momentarily pushing the GETC reset button.

#### Power Supply Test

- 1. Check to see that 13.8 volt power is present to the GETC on J10 (pin 1 is +13.8 V and pin 2 is ground).
- 2. Connect a frequency counter or oscilloscope to TP104 and verify the presence of the 4800 Hz clock. If the clock is missing, check modem U4 and associated circuitry.

3. Verify the presence of the following voltages:

| MONITOR POINT | VOLTAGE      | CHECK IF MISSING<br>OR INCORRECT |
|---------------|--------------|----------------------------------|
| <b>TP110</b>  | +5.0+/-0.25  | Regulator board                  |
| TP111         | +5.0+/-0.25  | Regulator board                  |
| <b>TP108</b>  | -12.0 +/ 1.2 | -12-volt power supply            |
| TP109         | +12.0 +/ 1.2 | +12-volt power supply            |
|               |              |                                  |

#### Microcomputer & System Clock Test

- 1. Check for a clock frequency of 11.0592 MHz on J30-3 and J62-1.
- 2. Check for a 5.5296 MHz clock signal on J62-2&3.
- 3. Verify a 4800 Hz clock signal is present on TP104.

#### Low-speed Data Encode/Decode Test

- 1. Set up S3 for Test (B) as shown in Table 4, and reset the GETC. Make sure the receiver is squelched.
- 2. Check for a 25 Hz digital square wave on U38-2 and U38-5.
- 3. Check for a 2 volt peak-to-peak 25 Hz filtered square wave at J19-5 (Subaudible data encode port). See Figure 5 for expected output.
- 4. Inject an on channel RF signal into the receiver modulated with a 150 Hz tone at  $\pm 0.2$  kHz deviation.
- 5. Check for a 150 Hz digital square wave on J18-1&2 (Subaudible RX data).
- 0.
- 7

High-speed Data Encode/Decode Test

- 1. Set up S3 for Test (C) as shown in Table 4, and reset the GETC.
- 2. Check for a 2400 Hz digital square wave on TP101 (Modem TX data).
- 3. Check for a 2.8 volt peak-to-peak 2400 Hz sine wave at J7-4 (Modulation port). This level may vary slightly depending on the the data deviation pot R31.
- 4. Inject an on channel RF signal into the receiver modulated with a 2400 Hz tone at  $\pm 0.5$  kHz deviation.
- 5. Check for a 2400 Hz digital square wave on TP103 (Modem RX data).

#### Test Completion

- 1. Set the GETC DIP switches back to the operational configuration for the station.
- 2. Reset the GETC to put the station back on line. Verify that the station comes back up as either a voice channel or a control channel.
- 3. Slide the GETC back into the station shelf.

#### STATION TEST AND ADJUSTMENT

The station test is used to test the station and to perform repeat audio, high speed data, and low speed data adjustments. This section describes the adjustments of the GETC as part of a station.

#### Equipment Required

- The equipment necessary for the station test includes:
- 1. HP-8920A Communications Test Set or equivalent.
- 2. Tektronix 468 (or equivalent) digital storage scope.
- 3. HP-3312A (or equivalent) Function Generator.
- 4. Fluke-1920A (or equivalent) Frequency Counter.
- 5. Data Technology Model 30 (or equivalent) digital Multimeter.
- 6. Triplett Model 630-PL Type 5 (or equivalent) VOM.
- 7. HP-334A (or equivalent) Distortion Analyzer

The GETC can be DIP switch programmed to enter simple test mode operation. In this mode, single test function commands can be executed without need of a video terminal. Entering any of the test functions will load the synthesizer with the channel setting from DIP switches S1. S2 and then execute a function selected with DIP switches S3-1 through S3-6. Each test function is invoked by setting DIP switches S3-1 through S3-6 to the desired test function and then resetting the GETC. Table 4 lists the available tests.

#### <u>Setup</u>

Connect the test equipment to the station unit as shown in Figure 4. Select the desired test frequency using DIP switches S1 and S2 located on the GETC shelf (see Appendix A). The remaining DIP switch settings must be selected for each test. A logic '1' corresponds to an 'OPEN' switch while a logic '0' is selected by the 'CLOSED' position.

#### Table 4 - DIP Switch Test Configuration

| TEST | S3-1 S3-6 | FUNCTIONS PERFORMED                                                                            |
|------|-----------|------------------------------------------------------------------------------------------------|
| (A)  | 000001    | Key transmitter and enable repeat audio path.                                                  |
| (B)  | 100001    | Key transmitter, enable repeat audio path and send continuous 25 Hz data.                      |
| (C)  | 010001    | Key transmitter, enable high speed<br>data path and send continuous<br>2400 Hz tone.           |
| (D)  | 110001    | Key transmitter, enable high speed<br>data path and send continuous random<br>high speed data. |
| (E)  | 001001    | Conventional mode, key transmitter<br>and enable repeat audio when carrier<br>is present.      |
|      | 101001    | UNDEFINED                                                                                      |
|      | 011111    | UNDEFINED                                                                                      |

#### Low Frequency Adjustment

- 1. Remove all signals from the receiver input and make sure the squelch is fully muted.
- 2. Set up DIP switches for test "A" and reset GETC.
- 3. Connect function generator (5 Hz square wave, 3 V peak) to exciter module J902 pin 2.
- 4. Set R83 (TONE DATA ADJ.) on the exciter module fully clockwise for maximum subaudible data deviation.

- 5. View the demodulated 5 Hz square wave on a HP8920A communications test set with its output connected to a DC coupled oscilloscope. The HP8920A should be configured as an FM demodulator with settings as follows: filter-1 <20 Hz HPF, filter-2 3 kHz LPF, de-emphasis off, scope to input. Detailed instructions for the HP8920A follow:
  - A Apply power. This configures the instrument with its default settings. DO NOT PRESS THE BASE KEY AT ANY TIME. THIS WILL CHANGE THE DE-FAULT SETTINGS AND AFFECT TEST CON-FIGURATION!.
  - B Press the TX key. This configures the analyzer for transmitter tests and displays the TX TEST screen.
  - C Turn the CURSOR CONTROL knob until the cursor is positioned next to the Tune Mode selections (Auto/Manual). Pressing the knob toggles between choices by underlining the preferred mode. Select Manual (Auto/Manual).
  - D In a similar manner, move the cursor to the Input Port position and select RF in.
  - E Move the cursor to the **AF Anal In** position and press the knob; a menu will be displayed. Move the cursor to FM Demod and select it BY pressing the knob again.
  - F In a similar manner, set Filter 1 to <20 Hz HPF and Filter 2 to 3 kHz LPF.
  - G Toggle the **De-emphasis** setting to <u>Off</u>.
  - H Set the **Detector** to Pk+-Max.
  - I Move the cursor to the **To Screen** menu and select **AF** ANL. The display will change to the AFANALYZER screen.
  - J Move to the **Scope To** selection and select Input.
  - K Move the cursor to the To Screen menu and select RF ANL. The display will change to the RFANALYZER screen.
  - L Move the cursor to the **Tune Freq** position. Press the knob to highlight the frequency then press the INCR SET button. Enter 500Hz using the numerical key pad and the Hz button.
  - M This completes the entry of the test configuration. The configuration can now be saved for recall by pressing SHIFT then SAVE, and selecting an option from the Save menu or by using the numerical key pad. To use the numerical key pad, enter one or more digits followed by the ENTER key.
  - N This completes the setup of the HP-8920A.

- 6. Adjust R78 (DATA SYN ADJ) on the exciter module until 2. Inject a 1 kHz tone at 1.5 kHz deviation into the receiver input the best square wave (5 Hz) is obtained.
- 7. Remove function generator from the exciter module J902 pin 3. 2. Set up DIP switches for test "B" and reset the GETC.
- 8. Adjust R83 (TONE DATA ADJ) on the exciter module for  $0.5 \pm 0.05$  kHz deviation.

#### High Speed 4800 Baud Data Adjustment

- 1. Set up DIP switches for test "C" and reset the GETC.
- 2. Adjust R31 on the GETC shelf assembly to obtain  $1.5 \pm 0.1$ kHz deviation. Verify the generated 2400 Hz tone nearly approximates a sine wave.
- 3. Set up DIP switches for test "D" and reset the GETC.
- 4. Verify the 4800 baud EYE pattern is generated and that the output is between  $\pm$  1.4 kHz and  $\pm$  1.7 kHz deviation. See Figure 6 for typical EYE pattern.

#### Repeat Audio Adjustment

- 1. Set up DIP switches for test "A" and reset the GETC.
- 2. Inject an on channel carrier (-50 dBm) with a 1 kHz tone @  $\pm$  1.5 kHz deviation.
- 3. Check the audio level at the Volume Squelch HI signal on the audio board output located inside the receiver/exciter door. Adjust R608 on the audio board if necessary to obtain 1 volt RMS  $\pm$  50 mV at the output.
- 4. Adjust R60 (REPEAT AUDIO) on the control shelf assembly fully clockwise in order to overdrive the modulator and cause the exciter limiter to become active.
- 5. Adjust R71 (VOICE LVL ADJ) on the Exciter assembly to produce between 1.9 and 2.0 kHz deviation measured by the service monitor.
- 6. Readjust R60 (REPEAT AUDIO) on the control shelf to achieve  $\pm 1.5$  kHz deviation.
- 7. Raise the input deviation to  $\pm 2.5$  kHz. Verify the output deviation does not exceed  $\pm 2.0$  kHz.

#### **Repeater Operation**

1. Set up DIP switches for test "E" and reset the GETC.

- output.
- 4.

#### TRUNKING TEST

functional system.

#### Equipment Required

### Test Procedure

- working channels.

2

- working channel.
- service.

and set the squelch for 10 dB SINAD opening level.

Raise the RF input level to -50 dBm and verify the repeated tone is 1000 Hz at 1.5 + 0.1 kHz deviation at the transmitter

Remove the signal input and verify that the station unkeys. Insert the signal input and verify that the station keys.

The trunking test is used to test the GETC as part of a

Single-channel trunked system (control channel and working channel).

• Trunked mobiles or portables.

1. Set the mobile or portable and the site controller to the frequencies and channel numbers used for the control and

Configure the control and working channels for transmission trunked operation and forced select failsoft operation (S3-7 and S3-8 open).

3. Key the mobile or portable on a standard group call.

4. Verify the mobile/portable unit keys once on the control channel and then keys a second time followed by open voice communication.

5. Disconnect drive to the RF PA on the control channel. Verify L6 begins flashing and the other channel becomes control (see Figure 1).

6. Reconnect the PA drive on the station being tested. Verify L6 stops flashing within 30 seconds and the station becomes a

7. Repeat steps (4), (5), and (6).

8. Set the DIP switches as needed to achieve normal system operation before resetting the GETC to put it back in full

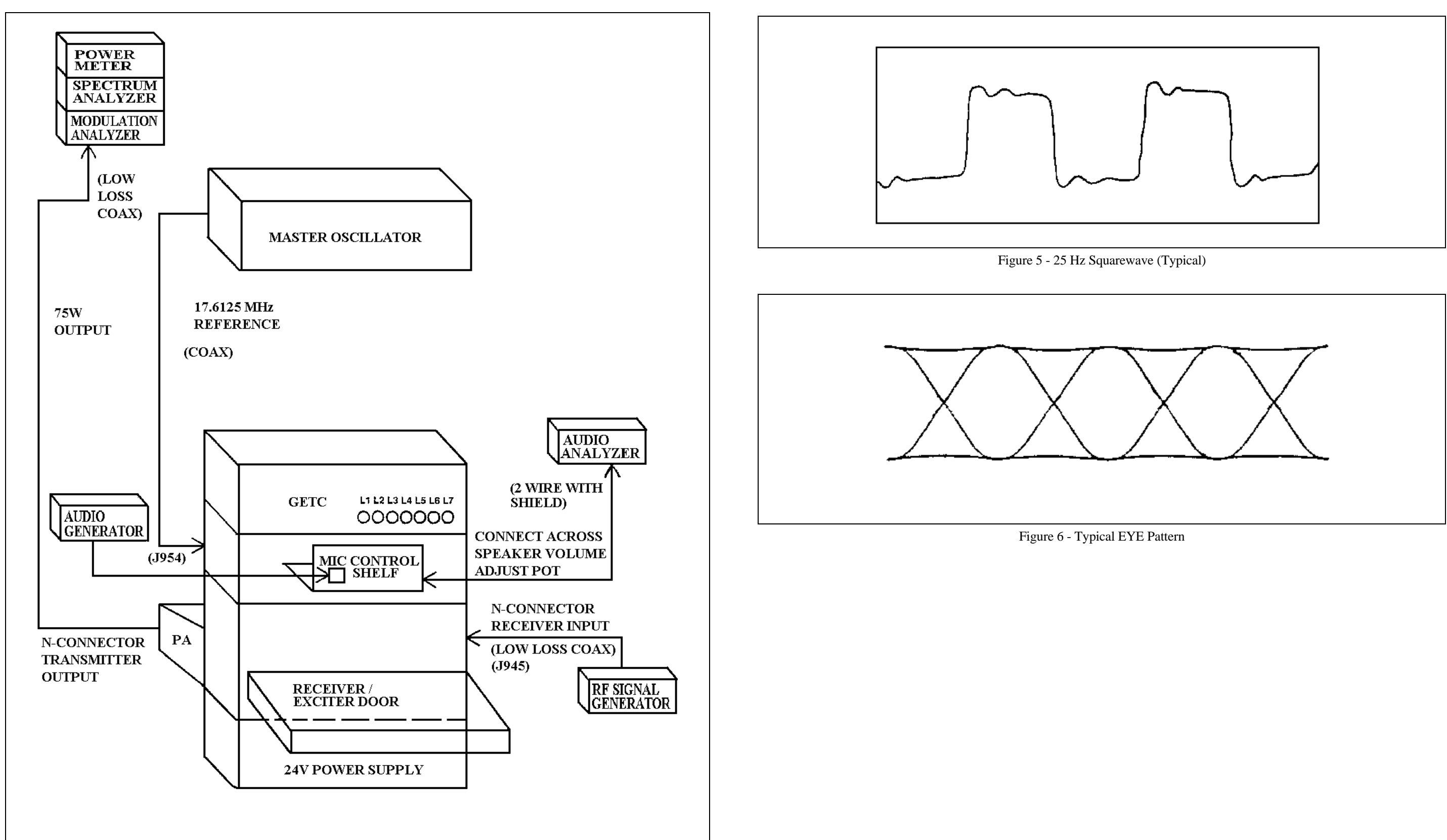

Figure 4 - Station Test Setup

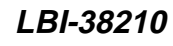

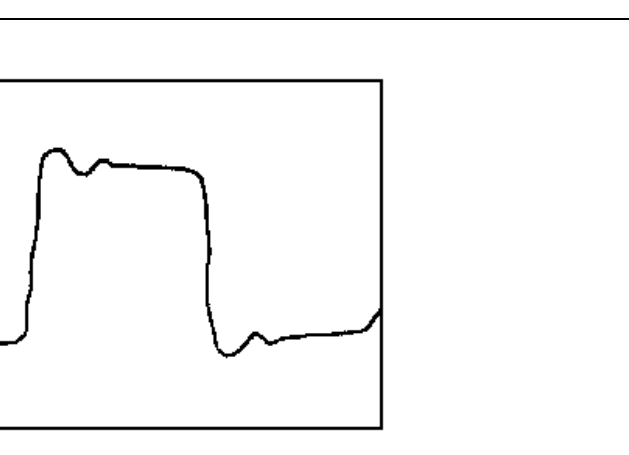

# **APPENDIX A**

GETC FREQUENCY SELECTION SWITCH SETTINGS

| TX(MHZ)  | S1,1-7 S2,1-4 | TX(MHZ)  | S1,1-7 S2,1-4 | TX(MHZ)  | S1,1-7 S2,1-4 | TX(MHZ)  | S1,1-7 S2,1-4 | TX(MHZ)  | S1,1-7 S2,1-4 | TX(MHZ)  | S1,1-7 S2,1-4 |
|----------|---------------|----------|---------------|----------|---------------|----------|---------------|----------|---------------|----------|---------------|
| 935.0125 | 1000000 0000  | 935.5125 | 1001010 0000  | 936.0125 | 1000101 0000  | 936.5125 | 1001111 0000  | 937.0125 | 1000010 1000  | 937.5125 | 1001001 1000  |
| 935.0250 | 0100000 0000  | 935.5250 | 0101010 0000  | 936.0250 | 0100101 0000  | 936.5250 | 0101111 0000  | 937.0250 | 0100010 1000  | 937.5250 | 0101001 1000  |
| 935.0375 | 1100000 0000  | 935.5375 | 1101010 0000  | 936.0375 | 1100101 0000  | 936.5375 | 1101111 0000  | 937.0375 | 1100010 1000  | 937.5375 | 1101001 1000  |
| 935.0500 | 0010000 0000  | 935.5500 | 0011010 0000  | 936.0500 | 0010101 0000  | 936.5500 | 0011111 0000  | 937.0500 | 0010010 1000  | 937.5500 | 0011001 1000  |
| 935.0625 | 1010000 0000  | 935.5625 | 1011010 0000  | 936.0625 | 1010101 0000  | 936.5625 | 1011111 0000  | 937.0625 | 1010010 1000  | 937.5625 | 1011001 1000  |
| 935.0750 | 0110000 0000  | 935.5750 | 0111010 0000  | 936.0750 | 0110101 0000  | 936.5750 | 0111111 0000  | 937.0750 | 0110010 1000  | 937.5750 | 0111001 1000  |
| 935.0875 | 1110000 0000  | 935.5875 | 1111010 0000  | 936.0875 | 1110101 0000  | 936.5875 | 1111111 0000  | 937.0875 | 1110010 1000  | 937.5875 | 1111001 1000  |
| 935.1000 | 0001000 0000  | 935.6000 | 0000110 0000  | 936.1000 | 0001101 0000  | 936.6000 | 0000000 1000  | 937.1000 | 0001010 1000  | 937.6000 | 0000101 1000  |
| 935.1125 | 1001000 0000  | 935.6125 | 1000110 0000  | 936.1125 | 1001101 0000  | 936.6125 | 1000000 1000  | 937.1125 | 1001010 1000  | 937.6125 | 1000101 1000  |
| 935.1250 | 0101000 0000  | 935.6250 | 0100110 0000  | 936.1250 | 0101101 0000  | 936.6250 | 0100000 1000  | 937.1250 | 0101010 1000  | 937.6250 | 0100101 1000  |
| 935.1375 | 1101000 0000  | 935.6375 | 1100110 0000  | 936.1375 | 1101101 0000  | 936.6375 | 1100000 1000  | 937.1375 | 1101010 1000  | 937.6375 | 1100101 1000  |
| 935.1500 | 0011000 0000  | 935.6500 | 0010110 0000  | 936.1500 | 0011101 0000  | 936.6500 | 0010000 1000  | 937.1500 | 0011010 1000  | 937.6500 | 0010101 1000  |
| 935.1625 | 1011000 0000  | 935.6625 | 1010110 0000  | 936.1625 | 1011101 0000  | 936.6625 | 1010000 1000  | 937.1625 | 1011010 1000  | 937.6625 | 1010101 1000  |
| 935.1750 | 0111000 0000  | 935.6750 | 0110110 0000  | 936.1750 | 0111101 0000  | 936.6750 | 0110000 1000  | 937.1750 | 0111010 1000  | 937.6750 | 0110101 1000  |
| 935.1875 | 1111000 0000  | 935.6875 | 1110110 0000  | 936.1875 | 1111101 0000  | 936.6875 | 1110000 1000  | 937.1875 | 1111010 1000  | 937.6875 | 1110101 1000  |
| 935.2000 | 0000100 0000  | 935.7000 | 0001110 0000  | 936.2000 | 0000011 0000  | 936.7000 | 0001000 1000  | 937.2000 | 0000110 1000  | 937.7000 | 0001101 1000  |
| 935.2125 | 1000100 0000  | 935.7125 | 1001110 0000  | 936.2125 | 1000011 0000  | 936.7125 | 1001000 1000  | 937.2125 | 1000110 1000  | 937.7125 | 1001101 1000  |
| 935.2250 | 0100100 0000  | 935.7250 | 0101110 0000  | 936.2250 | 0100011 0000  | 936.7250 | 0101000 1000  | 937.2250 | 0100110 1000  | 937.7250 | 0101101 1000  |
| 935.2375 | 1100100 0000  | 935.7375 | 1101110 0000  | 936.2375 | 1100011 0000  | 936.7375 | 1101000 1000  | 937.2375 | 1100110 1000  | 937.7375 | 1101101 1000  |
| 935.2500 | 0010100 0000  | 935.7500 | 0011110 0000  | 936.2500 | 0010011 0000  | 936.7500 | 0011000 1000  | 937.2500 | 0010110 1000  | 937.7500 | 0011101 1000  |
| 935.2625 | 1010100 0000  | 935.7625 | 1011110 0000  | 936.2625 | 1010011 0000  | 936.7625 | 1011000 1000  | 937.2625 | 1010110 1000  | 937.7625 | 1011101 1000  |
| 935.2750 | 0110100 0000  | 935.7750 | 0111110 0000  | 936.2750 | 0110011 0000  | 936.7750 | 0111000 1000  | 937.2750 | 0110110 1000  | 937.7750 | 0111101 1000  |
| 935.2875 | 1110100 0000  | 935.7875 | 1111110 0000  | 936.2875 | 1110011 0000  | 936.7875 | 1111000 1000  | 937.2875 | 1110110 1000  | 937.7875 | 1111101 1000  |
| 935.3000 | 0001100 0000  | 935.8000 | 000001 0000   | 936.3000 | 0001011 0000  | 936.8000 | 0000100 1000  | 937.3000 | 0001110 1000  | 937.8000 | 0000011 1000  |
| 935.3125 | 1001100 0000  | 935.8125 | 1000001 0000  | 936.3125 | 1001011 0000  | 936.8125 | 1000100 1000  | 937.3125 | 1001110 1000  | 937.8125 | 1000011 1000  |
| 935.3250 | 0101100 0000  | 935.8250 | 0100001 0000  | 936.3250 | 0101011 0000  | 936.8250 | 0100100 1000  | 937.3250 | 0101110 1000  | 937.8250 | 0100011 1000  |
| 935.3375 | 1101100 0000  | 935.8375 | 1100001 0000  | 936.3375 | 1101011 0000  | 936.8375 | 1100100 1000  | 937.3375 | 1101110 1000  | 937.8375 | 1100011 1000  |
| 935.3500 | 0011100 0000  | 935.8500 | 0010001 0000  | 936.3500 | 0011011 0000  | 936.8500 | 0010100 1000  | 937.3500 | 0011110 1000  | 937.8500 | 0010011 1000  |
| 935.3625 | 1011100 0000  | 935.8625 | 1010001 0000  | 936.3625 | 1011011 0000  | 936.8625 | 1010100 1000  | 937.3625 | 1011110 1000  | 937.8625 | 1010011 1000  |
| 935.3750 | 0111100 0000  | 935.8750 | 0110001 0000  | 936.3750 | 0111011 0000  | 936.8750 | 0110100 1000  | 937.3750 | 0111110 1000  | 937.8750 | 0110011 1000  |
| 935.3875 | 1111100 0000  | 935.8875 | 1110001 0000  | 936.3875 | 1111011 0000  | 936.8875 | 1110100 1000  | 937.3875 | 1111110 1000  | 937.8875 | 1110011 1000  |
| 935.4000 | 0000010 0000  | 935.9000 | 0001001 0000  | 936.4000 | 0000111 0000  | 936.9000 | 0001100 1000  | 937.4000 | 0000001 1000  | 937.9000 | 0001011 1000  |
| 935.4125 | 1000010 0000  | 935.9125 | 1001001 0000  | 936.4125 | 1000111 0000  | 936.9125 | 1001100 1000  | 937.4125 | 1000001 1000  | 937.9125 | 1001011 1000  |
| 935.4250 | 0100010 0000  | 935.9250 | 0101001 0000  | 936.4250 | 0100111 0000  | 936.9250 | 0101100 1000  | 937.4250 | 0100001 1000  | 937.9250 | 0101011 1000  |
| 935.4375 | 1100010 0000  | 935.9375 | 1101001 0000  | 936.4375 | 1100111 0000  | 936.9375 | 1101100 1000  | 937.4375 | 1100001 1000  | 937.9375 | 1101011 1000  |
| 935.4500 | 0010010 0000  | 935.9500 | 0011001 0000  | 936.4500 | 0010111 0000  | 936.9500 | 0011100 1000  | 937.4500 | 0010001 1000  | 937.9500 | 0011011 1000  |
| 935.4625 | 1010010 0000  | 935.9625 | 1011001 0000  | 936.4625 | 1010111 0000  | 936.9625 | 1011100 1000  | 937.4625 | 1010001 1000  | 937.9625 | 1011011 1000  |
| 935.4750 | 0110010 0000  | 935.9750 | 0111001 0000  | 936.4750 | 0110111 0000  | 936.9750 | 0111100 1000  | 937.4750 | 0110001 1000  | 937.9750 | 0111011 1000  |
| 935.4875 | 1110010 0000  | 935.9875 | 1111001 0000  | 936.4875 | 1110111 0000  | 936.9875 | 1111100 1000  | 937.4875 | 1110001 1000  | 937.9875 | 1111011 1000  |
| 935.5000 | 0001010 0000  | 936.0000 | 0000101 0000  | 936.5000 | 0001111 0000  | 937.0000 | 0000010 1000  | 937.5000 | 0001001 1000  | 938.0000 | 0000111 1000  |

0 = CLOSED or ON

1 = OPEN or OFF

0 = CLOSED or ON

LBI-38210

1 = OPEN or OFF

| TX(MHZ)  | S1,1-7 S2,1-4 | TX(MHZ)  | S1,1-7 S2,1-4 | TX(MHZ)  | S1,1-7 S2,1-4 |
|----------|---------------|----------|---------------|----------|---------------|
| 938.0125 | 1000111 1000  | 938.5125 | 1001100 0100  | 939.0125 | 1000001 0100  |
| 938.0250 | 0100111 1000  | 938.5250 | 0101100 0100  | 939.0250 | 0100001 0100  |
| 938.0375 | 1100111 1000  | 938.5375 | 1101100 0100  | 939.0375 | 1100001 0100  |
| 938.0500 | 0010111 1000  | 938.5500 | 0011100 0100  | 939.0500 | 0010001 0100  |
| 938.0625 | 1010111 1000  | 938.5625 | 1011100 0100  | 939.0625 | 1010001 0100  |
| 938.0750 | 0110111 1000  | 938.5750 | 0111100 0100  | 939.0750 | 0110001 0100  |
| 938.0875 | 1110111 1000  | 938.5875 | 1111100 0100  | 939.0875 | 1110001 0100  |
| 938.1000 | 0001111 1000  | 938.6000 | 0000010 0100  | 939.1000 | 0001001 0100  |
| 938.1125 | 1001111 1000  | 938.6125 | 1000010 0100  | 939.1125 | 1001001 0100  |
| 938.1250 | 0101111 1000  | 938.6250 | 0100010 0100  | 939.1250 | 0101001 0100  |
| 938.1375 | 1101111 1000  | 938.6375 | 1100010 0100  | 939.1375 | 1101001 0100  |
| 938.1500 | 0011111 1000  | 938.6500 | 0010010 0100  | 939.1500 | 0011001 0100  |
| 938.1625 | 1011111 1000  | 938.6625 | 1010010 0100  | 939.1625 | 1011001 0100  |
| 938.1750 | 0111111 1000  | 938.6750 | 0110010 0100  | 939.1750 | 0111001 0100  |
| 938.1875 | 1111111 1000  | 938.6875 | 1110010 0100  | 939.1875 | 1111001 0100  |
| 938.2000 | 0000000 0100  | 938.7000 | 0001010 0100  | 939.2000 | 0000101 0100  |
| 938.2125 | 1000000 0100  | 938.7125 | 1001010 0100  | 939.2125 | 1000101 0100  |
| 938.2250 | 0100000 0100  | 938.7250 | 0101010 0100  | 939.2250 | 0100101 0100  |
| 938.2375 | 1100000 0100  | 938.7375 | 1101010 0100  | 939.2375 | 1100101 0100  |
| 938.2500 | 0010000 0100  | 938.7500 | 0011010 0100  | 939.2500 | 0010101 0100  |
| 938.2625 | 1010000 0100  | 938.7625 | 1011010 0100  | 939.2625 | 1010101 0100  |
| 938.2750 | 0110000 0100  | 938.7750 | 0111010 0100  | 939.2750 | 0110101 0100  |
| 938.2875 | 1110000 0100  | 938.7875 | 1111010 0100  | 939.2875 | 1110101 0100  |
| 938.3000 | 0001000 0100  | 938.8000 | 0000110 0100  | 939.3000 | 0001101 0100  |
| 938.3125 | 1001000 0100  | 938.8125 | 1000110 0100  | 939.3125 | 1001101 0100  |
| 938.3250 | 0101000 0100  | 938.8250 | 0100110 0100  | 939.3250 | 0101101 0100  |
| 938.3375 | 1101000 0100  | 938.8375 | 1100110 0100  | 939.3375 | 1101101 0100  |
| 938.3500 | 0011000 0100  | 938.8500 | 0010110 0100  | 939.3500 | 0011101 0100  |
| 938.3625 | 1011000 0100  | 938.8625 | 1010110 0100  | 939.3625 | 1011101 0100  |
| 938.3750 | 0111000 0100  | 938.8750 | 0110110 0100  | 939.3750 | 0111101 0100  |
| 938.3875 | 1111000 0100  | 938.8875 | 1110110 0100  | 939.3875 | 1111101 0100  |
| 938.4000 | 0000100 0100  | 938.9000 | 0001110 0100  | 939.4000 | 0000011 0100  |
| 938.4125 | 1000100 0100  | 938.9125 | 1001110 0100  | 939.4125 | 1000011 0100  |
| 938.4250 | 0100100 0100  | 938.9250 | 0101110 0100  | 939.4250 | 0100011 0100  |
| 938.4375 | 1100100 0100  | 938.9375 | 1101110 0100  | 939.4375 | 1100011 0100  |
| 938.4500 | 0010100 0100  | 938.9500 | 0011110 0100  | 939.4500 | 0010011 0100  |
| 938.5625 | 1010100 0100  | 938.9625 | 1011110 0100  | 939.4625 | 1010011 0100  |
| 938.4750 | 0110100 0100  | 938.9750 | 0111110 0100  | 939.4750 | 0110011 0100  |
| 938.4875 | 1110100 0100  | 938.9875 | 1111110 0100  | 939.4875 | 1110011 0100  |
| 938.5000 | 0001100 0100  | 939.0000 | 0000001 0100  | 939.5000 | 0001011 0100  |

| TX(MHZ)  | S1,1-7 S2,1-4 | TX(MHZ)  | S1,1-7 S2,1-4 | TX(MHZ)  | S1,1-7 S2,1-4 |
|----------|---------------|----------|---------------|----------|---------------|
| 939.5125 | 1001011 0100  | 939.6750 | 0110111 0100  | 939.8375 | 1100000 1100  |
| 939.5250 | 0101011 0100  | 939.6875 | 1110111 0100  | 939.8500 | 0010000 1100  |
| 939.5375 | 1101011 0100  | 939.7000 | 0001111 0100  | 939.8625 | 1010000 1100  |
| 939.5500 | 0011011 0100  | 939.7125 | 1001111 0100  | 939.8750 | 0110000 1100  |
| 939.5625 | 1011011 0100  | 939.7250 | 0101111 0100  | 939.8875 | 1110000 1100  |
| 939.5750 | 0111011 0100  | 939.7375 | 1101111 0100  | 939.9000 | 0001000 1100  |
| 939.5875 | 1111011 0100  | 939.7500 | 0011111 0100  | 939.9125 | 1001000 1100  |
| 939.6000 | 0000111 0100  | 939.7625 | 1011111 0100  | 939.9250 | 0101000 1100  |
| 939.6125 | 1000111 0100  | 939.7750 | 0111111 0100  | 939.9375 | 1101000 1100  |
| 939.6250 | 0100111 0100  | 939.7875 | 1111111 0100  | 939.9500 | 0011000 1100  |
| 939.6375 | 1100111 0100  | 939.8000 | 0000000 1100  | 939.9625 | 1011000 1100  |
| 939.6500 | 0010111 0100  | 939.8125 | 1000000 1100  | 939.9750 | 0111000 1100  |
| 939.6625 | 1010111 0100  | 939.8250 | 0100000 1100  | 939.9875 | 1111000 1100  |
|          |               |          |               |          |               |

0 = CLOSED or ON

0 = CLOSED or ON

1 = OPEN or OFF

1 = OPEN or OFF

This page intentionally left blank

# **APPENDIX B**

# PARTS LIST OUTLINE & SCHEMATIC DIAGRAMS ADJUSTMENT AND TEST POINTS

# TABLE OF CONTENTS

|                             | Page |
|-----------------------------|------|
| Parts List                  | B-1  |
| Regulator Asembly Diagram   | B-3  |
| Cable Wiring Diagram        | B-3  |
| GETC Shelf Assembly Diagram | B-4  |
| GETC Board Outline Diagram  | B-4  |
| GETC Schematic Diagram      | B-6  |
| Adjustments and Test Points | B-11 |

#### GETC SHELF ASSEMBLY 19D901868G3 (EDACS 900 APPLICATIONS)

ISSUE 1

| SYMBOL             | PART NO.                          | DESCRIPTION                                                          |
|--------------------|-----------------------------------|----------------------------------------------------------------------|
|                    |                                   | GETC LOGIC BOARD<br>19D90210431                                      |
|                    |                                   | CAPAUITORS                                                           |
| Cl<br>and<br>C2    | 19A701624P118                     | Ceramic: 27 pP ±5%, 500 VDCM, temp cocf<br>NSO <u>±</u> 30 PPM/°C.   |
| C3                 | 19A702250P111                     | Polyester: .047 uF ±10%, 50 VDCW.                                    |
| C5                 | 19A701534P3                       | Tantalum: 0.47 uF ±20%, 35 VDCW.                                     |
| C.6                | T644ACP247J                       | Polyester: .0047 uF <u>+</u> 5%, 50 VDCW.                            |
| C7                 | T644ACP310J                       | Folyester: .010 oF <u>+</u> 5%, 50 VDCW.                             |
| C8                 | T644ACP210J                       | Polyester: .0010 uF <u>1</u> 5%, 50 VDCW.                            |
| C9                 | T644ACP330J                       | Polyester: .010 oF ±5%, 50 VDCW.                                     |
| C10                | 19A701534P19                      | Tantalum: 47 uF ±20%, 16 VDCW.                                       |
| ClI<br>thru<br>Cl3 | 19870153498                       | Tantalum: 22 uF ±20%, 16 VDCM.                                       |
| Cl4<br>thro<br>C26 | T644ACF310K                       | Polyester: .010 uF +10%, 50 VDCW.                                    |
| C29                | 19A701534P7                       | Tantalum: 10 uF ±20%, 16 vDCM.                                       |
| C30<br>Ehru<br>C34 | T644ACP310J                       | Polyester: .010 uF ±5%, 50 VDCN.                                     |
| Ç35                | 198701534P7                       | Tantalum: 10 UP ±20%, 16 VDCW.                                       |
| C36                | 19A701534P9                       | Tantalum: 47 uF <u>1</u> 20%, 6.3 VDCW.                              |
| C37<br>thru<br>C41 | T644RCP310J                       | Polyestar: .DIO uF <u>k</u> 5%, 50 VDCW.                             |
| C43<br>thru<br>C46 | T544RCP247J                       | Polymater: .0047 uF <u>(</u> 5%, 50 VDCW.                            |
| C47                | 198701534P7                       | Tantalum: 10 uF <u>f</u> 20%, 16 VDCW.                               |
| C48                | T644ACP310K                       | Polyester: .010 uF ±1.0%, 50 VDCW.                                   |
| C49                | 19870153407                       | Tantalum: 10 oF <u>+</u> 20%, 16 VDCM.                               |
| ¢51                | 198701534P7                       | Tantalum: 10 uF $\pm 20\%$ , 16 VDCM.                                |
| C52                | T644ACP310K                       | Polyester: .010 uF ±10%, 50 VDCW.                                    |
| C53                | 19A701534P7                       | Tantalum: 10 uF ±20%, 16 VDCW.                                       |
| C54 *              | 5496267 <b>P</b> 16               | Tantalum: 100 oF ±20%, 20 VDGW; sim Le<br>Sprague Type 150D.         |
| C55                | 198701534P2                       | Tantalum: 0.22 ub ±20%, 35 vDCM.                                     |
| 056                | 198701534P4                       | Tantalum: 1 uF ±20%, 35 VDCW.                                        |
| 057                | 19A701534P8                       | Tantalum: 22 uF <u>1</u> 20%, 16 VDCH.                               |
| C58                | 19A701534P6                       | Tantalum: 4.7 uF <u>±</u> 20%, 35-VDCW.                              |
| 059                | 19A701534P8                       | Tantalum: 22 bF ±20%, 26 VDCM.                                       |
| C60<br>C61<br>and  | 19A701534P6<br>19A701534P8        | Tantalum: 4.7 uF ±20%, 35 VDCW.<br>Tantalum: 22 uF ±20%, 16 VDCW.    |
| C62<br>C63         | 19A701534P6                       | Tantalum: 4.7 uF ±20%, 35 VDCW.                                      |
| C64                | 19 <b>a</b> 701534 <sub>P</sub> 8 | Tantalum: 22 UF <u>±</u> 20%, 16 VDCW.                               |
| 065 *              | 5496267 <b>P</b> 16               | Tantalum: 100 uF <u>+</u> 20%, 20 VDGW; sim to<br>Sprague Type 150D. |
| C66<br>thru<br>C69 | 19A703314F4                       | Electrolytic) 47 uP −10+50%, 16 VDCW; sim to<br>Panasonic L& Series. |
| C70<br>thru<br>C93 | T644ACP310K                       | Pulyester: .010 oF ±10%, 50 VDCW.                                    |
| C94                | T644ACP247J                       | Folyester: .0047 uF ±5%, 50 VDCN.                                    |
| C95                | T644RCP310J                       | Polyester: .010 uF ±5%, 50 VDCW.                                     |
| C96                | T644ACP210J                       | Polyupler: .0010 uF <u>*</u> 5%, 50 VDCW.                            |
|                    |                                   |                                                                      |

| SYMBOL                   | PART NO.      | DESCRIPTION                                                                       |
|--------------------------|---------------|-----------------------------------------------------------------------------------|
| C 97                     | 96448CP3103   | Polyceter: 010 ክድ +5% 50 ህክርዓ                                                     |
| C96                      | 19A701534P19  | Tantalum: 47 uF ±20%, 16 VDCW.                                                    |
| C99 *                    | 198701534P7   | Tanta)um: 10 ນ≓ ±20%, 16 ∀DCW.                                                    |
| c100 *<br>thru<br>c101 * | 16448CP310K   | Pniyester: .070 uF <u>1</u> 10%, 50 VDCW.                                         |
|                          |               |                                                                                   |
| D3<br>thmi<br>D8         | 19870602881   | 5ilicon: 75 max, 75 F1V; sim to 104140.                                           |
| D3                       | 19870002552   | Silicon, zener: 400 mN max; sim to BEX55-C2¥7.                                    |
| D10<br>t.bru<br>D13      | 19370603022   | Silicon: sim to LN4736A.                                                          |
| B14<br>thru<br>B17       | 19870002891   | Silicon: 75 mA, 75 PIV; sim to 184148.                                            |
| p19<br>thru<br>p21       | 19870007991   | Silicon: 75 mA, 75 PIV; sim to 1N4148.                                            |
| D22<br>and<br>D23        | T324KDP1041   | Silicon: General Purpose Rectitier; sim to<br>184004.                             |
| D24<br>thru<br>D28       | 19A700028F1   | Bilicon: 75 mA, 75 PlV; sim to 1N4148,                                            |
| D29<br>thru<br>D35       | T324ADP1041   | Bilicon: General Purpose Rectifier; sim to<br>1N4004.                             |
| D36                      | 19A700028PI   | Silicon: 75 mA, 75 PIV; sim to 184148.                                            |
| D37 *                    | 19A700025P7   | Silicon, sener: 400 mM max: sim to BZX55-C5V6.                                    |
| D38 *                    | 19870002891   | Silicom: 75 mA, 75 PTV; winits JN4148.                                            |
| Hl<br>Ehru<br>H7         | 3628301370007 |                                                                                   |
| 13 *                     | 19870528191   | Connector: 54 contects; sim to Burndx Cat.<br>RP196R327B10273.                    |
| J6<br>and                | 1987048527146 | Connector, printed wire, two part: 16 contacts;<br>sim to Dupont Berg 22-12-2164. |
| ა.<br>ევ<br>ეფ<br>ეფ     | 1987048529136 | Connector, printed wire, two part: 6 contacts;<br>nim to Dupont Beng 22 12-2064.  |
| 310                      | 19A116659P173 | Printed wire, two part: 4 contacts, sim to Molex<br>09-75-1041.                   |
| 211<br>tbru<br>218       | 19A703248FI2  | Fost: Gold Plated, 13 mm length.                                                  |
| J19                      | 19A704852P136 | Connector, printed wire, two parts 6 contacts;<br>sim to Dupont Berg 22-12-2064.  |
| 320<br>thru<br>322       | 197703248P12  | Post: Gold Plated, 13 nm length.                                                  |
| 324<br>thru<br>326       | 19A703248P12  | Post: Gold Plated, 13 mm length.                                                  |
| 327                      | 19A704852P196 | Connector, printed wire, two part: 6 contacts;<br>sim to Dupont Berg-22-12-2064.  |
| J28<br>սով<br>J29        | 19A703248F12  | Post: Gold Plated, 13 mm length.                                                  |
| J 40                     | 19A703248P12  | Post: Gold Plated, 13 mm length.                                                  |
| J 4 4                    | 19A703248P12  | Post: Cold Plated, 13 mm length.                                                  |
| )46 *<br>thru<br>748     | 198703248917  | Post: Wold Plated, 13 mm length.                                                  |
| J49                      | 198704779959  | Connector, printed wiring: 10 contacts; sim to<br>Molex 22-16-2103.               |
| J5D<br>thru<br>J55       | 198703248P12  | Post: Gold Plated, 13 mm leugth.                                                  |
| J60 *<br>thru<br>J73     | 198703248812  | Post: Gold Plated, 19 mm length.                                                  |
|                          |               |                                                                                   |

# PARTS LIST

| SYMBOL             | PART NO.                        | DESCRIPTION                                                                                                    |
|--------------------|---------------------------------|----------------------------------------------------------------------------------------------------|
|                    |                                 |                                                                                                    |
|                    | 101 20000 3773                  |                                                                                                    |
| thru<br>Q6         | 19876002592                     | 511202, MPW. 31M 10 203904.                                                                                                    |
| Q7                 | 19870250312                     | Silicon, NPR.                                                                                                    |
| D8<br>thru<br>D10  | 198700023P2                     | Silicon, NFN: sim to 2K3904.                                                                                                    |
| Q11                | 19A700022F2                     | Silicon, PNP: sim to 203906.                                                                                                    |
| Q12                | 1 <b>9A</b> 116375F1            | Silicon, PRP.                                                                                                    |
| Q13                | 19A700054F1                     | Silicon, NPR: sim to BD-201.                                                                                                    |
| 014<br>and<br>015  | 198700023F2                     | Silicon, MFN: sim to 203904.                                                                                                    |
| Q16                | 198702503P2                     | Silicon, NPM.                                                                                                    |
| Q17                | 19A700022P2                     | Silicon, PNP: sim to 283906.                                                                                                    |
| <u>0</u> 18        | 19A700023P2                     | Siljgan, NPM: sim to 7N3904.                                                                                                    |
|                    |                                 |                                                                                                    |
|                    | 1000007840106                   | Verieble: 52 obms 170% 1/7 u                                                                                                    |
| R7                 | 1988007849105                   | Variable: 1E chms +20%5 %.                                                                                                    |
| Ré                 | 8212CRP310C                     | Deposited carbon: 10K ohms +5%. 1/4 w.                                                                                                    |
| and<br>R7          |                                 | The second second s |
| RB<br>and<br>R9    | 198701630p2                     | Network: 9 resistors rated IOK ohms ±2%,<br>50 VDCW: sim to Bourns 4310R-101-103.                                                                                                    |
| RIG                | H212CRF510C                     | Deposited carbon: 1M ohma $\pm 5$ %, 1/4 w.                                                                                                    |
| R12                | 19A701537P1                     | Composition: 10M chass ±5%, 1/4 w.                                                                                                    |
| RÌ 3               | 19A701250P446                   | Netal film: 294K ohm <u>+</u> 1%, 1/4 w.                                                                                                    |
| RL4                | H212CRF322C                     | Deposited carbon: 22% ohms ±5%, 1/4 w.                                                                                                    |
| R15                | 19A701537P1                     | Composition: 10M ohms ±5%, 1/4 w.                                                                                                    |
| <b>R1</b> 6        | H212CRP310C                     | Deposited carbon: 10K ohms ±5%, 1/4 w.                                                                                                    |
| R17                | 19A701250P273                   | Hgtal film: 5.6K ohos $\pm 3.8$ , 1/4 w.                                                                                                    |
| <b>R18</b>         | H212CRP147C                     | Deposited carbon: 470 ohms ±5%, 1/4 w.                                                                                                    |
| R19                | 19A701250P301                   | Hetal film: 10K ohme ±1%, 1/4 w.                                                                                                    |
| R20<br>and<br>R21  | H212CRP310C                     | Deposited carbom: $10K$ ohms $\pm 5$ %. $1/4 \ w$ .                                                                                                    |
| R22                | 19A701537P1                     | Composition: 10H ohms ±5%, 1/4 w.                                                                                                    |
| 825<br>and<br>826  | H212CRP347C                     | Deposited carbon: $47\%$ ohms $\pm 5\%$ , $1/4$ w.                                                                                                    |
| R27                | 198701250P269                   | Metal film: 5.11K ohms <u>+</u> 1%, 1/4 w.                                                                                                    |
| R28                | 19A701250P20L                   | Watal film: 1K ohma <u>t</u> 14, 1/4 w.                                                                                                    |
| <b>R29</b>         | 198701250P322                   | Ketal film: 16.5% ohma <u>+</u> 1%, 1/4 w.                                                                                                    |
| 830                | 19 <b>8</b> 703250 <b>02</b> 10 | Meta  Šilm: 1240 obms <u>+</u> 1%, 1/4 w.                                                                                                    |
| R31                | 19B235029P8                     | Variable: JOK ohms, <u>*</u> 10%, 1/2 w.                                                                                                    |
| R32                | H212CR9510C                     | Deposited carbon: 1M ohms ±5%, 1/4 w.                                                                                                    |
| R33                | H212CR9239C                     | Deposited carbon: 3.9K ohms $\pm 5$ %, 1/4 w.                                                                                                    |
| R36                | 19A701250P176                   | Metal film: 604 ohms ±1%, 1/4 w.                                                                                                    |
| R38                | H212CRP122C                     | Deposited varion: 220 ohms $\pm 5\%$ , 1/4 w.                                                                                                    |
| R39<br>and<br>R40  | 198701630P2                     | Network: 9 resistors rated 10% ohms ±2%,<br>50 VDGW; sim to Bourns 4310R-101-103.                                                                                                    |
| R41                | H212CR#210c                     | Deposited carbon: 1R ohms ±5%, 1/4 w.                                                                                                    |
| R42                | H212CRP222C                     | Deposited carbon: 2.2% ohms ±5%, 1/4 w.                                                                                                    |
| R43                | H212CRP210C                     | Deposited carbon: $1K$ ohms $\pm 5\%$ , $1/4$ w.                                                                                                    |
| R44<br>thru<br>R53 | H712cRP31oc                     | Deposited carbon: 10K ohms $\pm 5\%$ , 1/4 w.                                                                                                    |
| R54<br>とわてい<br>R59 | H212CRP)56C                     | Deposited carbon: 560 ohms $\pm 5$ %, 1/4 w.                                                                                                    |
| R60 *              | H212CRP312C                     | Deposited carbon: 12K ohms ±5%, 1/4 w.                                                                                                    |
| R61                | H212CRF310C                     | Deposited varbon: 10K ohms ±5%, 1/4 w.                                                                                                    |
| R62 *              | H212CRP147C                     | Deposited carbon: 470 ohms ±5%, 1/4 w.                                                                                                    |
| R63                | H212CRP310C                     | Depòsited carbon: 10K ohms ±5%, 1/4 v.                                                                                                    |
|                    |                                 |                                                                                                    |

\*COMPONENTS ADDED, DELETED OR CHANGED BY PRODUCTION CHANGES

```
LBI-38210
```

| SYMBOL               | PART NO.       | DESCRIPTION                                                                            |
|----------------------|----------------|----------------------------------------------------------------------------------------|
| ¥64 *                | #212CRP210C    | Deposited carbon: 1K ohms ±5%, 1/4 w.                                                  |
| R67                  | H212CRF247C    | Deposited carbon: 4.7K uhms +5%, 1/4 w.                                                |
| R6B                  | H212CRF318C    | Deposited carban: 18K ahms +5%, 1/4 w.                                                 |
| R69                  | 19A701250P388  | Metal film: 80.5K ohms <u>+</u> 14, 1/4 w.                                             |
| R70                  | 19A701250P358  | Metal film: 2.7 ohms <u>+</u> 5%, 1/4 w.                                               |
| R71                  | 19A701250F383  | Metal (ilm: 71.5% ohns ±1%, 1/4 v.                                                     |
| R72                  | 1987012501384  | Metal Eilm: 73.2K ohms <u>+</u> 1%, 1/4 w.                                             |
| R73                  | 19A701250F383  | Metal Eilm: 71.5K ohms <u>+</u> 1%. 1/4 w.                                             |
| R74                  | 19A701250F391  | Metal Eilm: 86.6X ohms <u>+</u> 1%. 1/4 w.                                             |
| R75                  | 19A701250F325  | Netal Eilm: 17.8K ohma <u>+</u> 1%, 1/4 w.                                             |
| R76                  | 19A701250F388  | Metal Eilm: 71.5K ohms ±1%, 1/4 w.                                                     |
| R77                  | 19A701250F382  | Metal film: 69.8K ohma ±1%, 1/4 w.                                                     |
| R76                  | 1987012509383  | Metal film: 71.5x ohma <u>+</u> 1%, 1/4 w.                                             |
| 879                  | 1.987012509350 | Netal film: 32.4K ohma <u>+</u> 1%, 1/4 w.                                             |
| NSO                  | NZ12CRP310C    | Deposited carbon: 10K ohms <u>+</u> 5%, 1/4 v.                                         |
| RB3                  |                |                                                                                        |
| R84                  | 82120RP382C    | Deposited carbon: 82% ohms $45\%$ , $1/4$ w.                                           |
| <b>R</b> 85          | H212CRP318C    | Deposited carbon: 18R ohms $\pm 5$ %, 1/4 w.                                           |
| R86                  | 19A701250P388  | Netal film: 80.6% chms <u>+</u> 1%, 1/4 w.                                             |
| R87                  | 19A701250F358  | Metal film: 2.7 ohms ±5%, 1/4 w.                                                       |
| RSS                  | 19A701250F383  | Metal film: 71.5R ohms <u>+</u> 1%, 1/4 w.                                             |
| R69                  | 19A701250P384  | Metal film: 73.2K ohms <u>+</u> 1%, 1/4 w.                                             |
| R90                  | 19A701250P3B3  | Metal film: 71.5K ohm <u>s +</u> 1%, 1/4 w.                                            |
| 891                  | 1987012502391  | Hetal Film: 86,68 Gums 118, 174 %.                                                     |
| R92                  | 198701250P325  | Hetal Film: 17.88 onma <u>t</u> is, 175 v.                                             |
| 894                  | 1937012502382  | Netal film: 69.8% ohms $\pm 1%$ , 1/4 w.                                               |
| R95                  | 1987012502383  | Metal film: 71.5K ohma +1%, 1/4 w.                                                     |
| <b>R96</b>           | 19A701250P350  | Metai Eilm: 32.4K ohma <u>+</u> 1%, 1/4 w.                                             |
| R97<br>and           | H212CRP3LOC    | Deposited carbon: ohms $\pm 5$ %, 1/4 w.                                               |
| R98                  |                |                                                                                        |
| R99                  | H212CRP347C    | Deposited cathon: 47Fohms ±5%, 1/4 w.                                                  |
| R100                 | H2I2CRP410C    | Deposited carpon: four ones the, 1/4 w.                                                |
| RIUI                 | H212CRP366C    | Deposited carbon: box obms 15%, 1/4 w.                                                 |
| thru<br>R105         | REFERENCE      | Depusited Output. Tok some 15%, 1/6 W.                                                 |
| R1.06                | 1987012509224  | Netal film: 1740 ohm ±1%, 1/4 w.                                                       |
| R1.07                | 398701250P312  | Metal film: 13K ohma <u>±</u> 1%, 1/4 w.                                               |
| R1.08                | 1987012509401  | Metal film: 100K ohms ±1%, 1/4 w.                                                      |
| P0(9                 | 1947012509341  | Metal film: 26.1R ohms <u>+</u> 1%, 1/4 w.                                             |
| R110                 | 1988007842106  | Variable: SK chmos $\pm 20$ %, 1/2 W.                                                  |
| RIII                 | 1987012309274  | MARKE EITH: 1740 DEM $(13, 174 )$                                                      |
| R112                 | 1987012509401  | Matal fi)m: 1005 obms t18. $1/4$ V.                                                    |
| R114                 | 1987012507341  | Matal film: 26.1K ohms #1%. 1/4 %.                                                     |
| R115                 | 198800784PL06  | – · ·<br>Variable⊹: SK obmus <u>I</u> 20%, 1/2 wi.                                     |
| R116                 | 19A701250P201  | Metal Film: 1K ohms <u>4</u> 1%, 1/4 w.                                                |
| R117                 | H212CR#310C    | Deposited carbon: 10K obms $\pm 5\%$ , 1/4 w.                                          |
| and<br>9118          |                |                                                                                        |
| R119                 | H212CRP210C    | Deposited carbon: 1K chus $45\%$ , $1/4$ w.                                            |
| R120                 | 823.20RF1.930  | Deposited carbon: 330 obms ±5%, 1/4 w.                                                 |
| R121                 | 19870163072    | Network: 9 resistors rated LOR ohms $\pm 2$ %<br>50 VDCW; sim to Hourne 431DR-101-103. |
| R123<br>thru<br>R125 | 821/GRP210C    | Departited carbon: LK ohme 73%, 1/4 w.                                                 |
| R126                 | 198700113963   | Composition: IK ohms +5%, 1/2 w.                                                       |
| B127                 | 3877P513J      | Composition: 51D abms ±5%, 1/2 w.                                                      |
| H128                 | 197700133919   | Composition: 15 ohms <u>1</u> 5%, 1/2 N.                                               |
|                      |                |                                                                                        |

| SYMBOL                   | PART NO.               | DESCRIPTION                                                              |
|--------------------------|------------------------|--------------------------------------------------------------------------|
| R129                     | 198701250P434          | Meta) lilm: 221K nhmas <u>+</u> 1¥k, ) φ.                                |
| R130                     | 198700050913           | Wirewound: 1 ohm ±10%, 2 w.                                              |
| R131                     | 19A7D1250P301          | Notel Film: 10K ohms +1%, 1/4 w.                                         |
| R132                     | 1937012509266          | Motal film: 4.75K ohms +1%, 1/4 w.                                       |
| R133                     | H212CRP310C            | Deposited carbon: 10K ohms +5%, 1/4 w.                                   |
| R134                     | H212CRF239C            | Deposited carbon: 3.9K ohms +5%, 1/4 w.                                  |
| R135                     | H212CRP31DC            | Deposited carbon; 10K ohms +5%, 1/1 w.                                   |
| R136                     | 5493035P2              | Wirewound: 1 ohm ±5%, 5 w.                                               |
| R137                     | M212CR9310¢            | Deposited carbon: IDE ohms (5%, )/4 w.                                   |
| R136                     | H212CRP315C            | Deposited carbon: 15K ohms ±5%, 1/4 w.                                   |
| R139<br>and<br>R140      | H212CRP310C            | Deposited carbon: 10K ohms +5%, 1/4 w.                                   |
| R141                     | 19 <b>880</b> 07849108 | Variable: 10⊼ ohms ±20%, 1/2 w.                                          |
| R142                     | N212CRP322C            | Deposited carbon: 22K obms 15%, 1/4 w.                                   |
| R143                     | 198701537p1            | Composition: 10M ohms ±5%; 1/4 v.                                        |
| R144                     | H212CRP347C            | Deposited carbon: $47K$ ohms $\pm 5\%$ , $1/4$ w.                        |
| R145                     | H212CRP31DC            | Deposited carbon: 10K ohms ±5%, 1/4 w.                                   |
| R146                     | H212CRP222C            | Deposited carbon: 2.2K ohms ±5%, 1/4 w.                                  |
| R147                     | H2120RP3680            | Deposited carbon: 68R ohus $\pm 5$ %, 1/4 w.                             |
| R148 *                   | H212CRP310C            | Deposited carbon: 10K chms 15%, 1/4 w.                                   |
| R149                     | 1,98700184P1           | Jumper.                                                                  |
| R15D *<br>thru<br>R157 * | H212CRP3)20            | Deposited carbon: 12K ohns <u>(</u> 5%, 1/4 w.                           |
| R153 *                   | H232CRP2390            | Deposited carbon: 3.9R phase 15%, 1/4 w.                                 |
|                          |                        |                                                                          |
| 51<br>thru<br>S3         | 198800010F2            | Dual-Inline-Package: 8 Circuits; sim to<br>CTS 206-8.                    |
| S4                       | 19870132491            | Pushbutton: sim to IEE/Schadows 210091.                                  |
|                          |                        | · · · TRANSPORMERS                                                       |
| Tl<br>and<br>T2          | 19A703656P1            | Audio Preguency: sim to Nova Magnetics<br>5577-06-0001.                  |
|                          |                        | INTEGRATED CIRCUITS                                                      |
| บา                       | 19A705357P1            | Digital: Microcomputer; sim to P80C32.                                   |
| <b>V</b> 2               | 19A705595g6            | Digital: 64K EPROM; sim to 27C512. (Programmed).                         |
| 03                       | 198705558P1            | Digital: SK x S KAN; sim to MCM6064P-12.                                 |
| <b>U4</b>                | 198704727P2            | Digital: CMOS Modem.                                                     |
| υ5                       | 19A703471P2            | Digital: Octal Data Latch; sim to 74H0373.                               |
| <b>υ</b> 6               | 192703471P8            | Digital: Octal Tri-State Transceiver; nim to<br>7480245.                 |
| 07<br>thru<br>09         | 19870347121            | Digital: Octa) Tri-State Buffer; sim to 74NC244.                         |
| U10                      | 19A700037P363          | Digital: Dual 2 line to 1 line<br>Decoder/Demult(plexer; sim to 7458155. |
| 011<br>t.hru<br>013      | 1970011661             | Digital: CMDS Hex Inverting Ruffer/Converter;<br>sim to 40490R.          |
| 014                      | 19A116704F1            | Digital: Quad Line Driver; sim to 1488.                                  |
| U15                      | 19A700029 <b>P</b> 36  | Digital: CMOS Triple ? Channel Multiplease.                              |
| 016                      | 19870488321            | Linear: Qued Op Amp; sim to BC3303P.                                     |
| 017                      | 19A]34764P2            | Linear: Dual Voltage Comporator; sim to LH3930.                          |
| 018                      | 19X700086P4            | Linear: Dus) Op Amp; sim to 4558.                                        |
| 019                      | 19870472722            | Digital: CMDS Modem.                                                     |
| 020<br>anð<br>021        | 198704380211           | Digita); Octal Datz Flip-Flup; sim to 7480273.                           |
| 022                      | 19770348381            | Digital: CMOS Qund 2-Input NOR Gate; sim Lo<br>740002.                   |
| 023<br>thru<br>026       | 19 <b>81</b> 16180775  | Digital: Hex Open Collector Invertor; sim bo<br>7406.                    |
| 197                      | 19831670402            | Digita): Quad Tine Receiver; sim La 1489.                                |

| SYMBOL             | PART NO.            | DESCRIPTION                                                        |
|--------------------|---------------------|--------------------------------------------------------------------|
| 028                | 19811670401         | Digital: Quad Line Driver; sim to 1488.                            |
| 1)29               | 198700)76P1         | Digital: CMOS Hex Invorting Buffer/Converter:<br>nim to 404908.    |
| 030                | 13A704683P1         | Lincor: Quad Op Amp; sim to MC3303P.                               |
| U31                | 198134764P2         | Linear: Dup  Voltage Comparator; simito LM393N.                    |
| U32<br>8112<br>U33 | 13AJD4883F1         | LineAr: Quod Op Amp; sim to MC3303P.                               |
| V34                | 19A70D029r38        | Digital: CMOS Triple 2 Channel Hultiplexer.                        |
| <b>U</b> 37        | LUA704883PI.        | Minear: Quad Up Amp; sim to MC3303P.                               |
| U38                | 19A704380F11        | Digital: Octal Data Flip-Flop; sim to 7490273.                     |
| U39                | 19A134718P2         | Linear: -12 Volt Regulator; sim to uA79120.                        |
| U 4 0              | 19813471772         | Lithmar: 12 Volt Regulator: sim Lo MC7817CT.                       |
| U41                | 1987000379335       | Digital: Dual Data Flip Flop; sim to 74LS74a.                      |
|                    |                     |                                                                    |
| x01                | 192700156P5         | Integrated circuit: 40 contacts; sim to Augat 340-R639D.           |
| XU7<br>thru<br>xu4 | 19A700156P3         | Inlegraled circuit: 20 contacts; sim to AMP<br>640362P3.           |
| x019               | 19A700156P3         | Julegrated circuit: 28 contacts; sim to AMP<br>640352P3.           |
| 2035               | 19A700156P15        | Integrated circuit: 8 positions; sim Lo Buchdy<br>DILB 89-108.     |
| 71                 | 198702511015        | СКУбТА18<br>Quarts: 11.059200 МНя.                                 |
|                    |                     | -                                                                  |
|                    |                     | · LOGIC BOARD MISCELLANEOUS                                        |
|                    |                     | 039 mnd 040 Mounting Hardware:                                     |
| 5                  | N402P35B6           | Washer: Plat.                                                      |
| 7                  | N805300286          | Machine screw: pan head, steel.                                    |
| 8                  | N404P1186           | Lockwasher; internal: No. 4.                                       |
| 9                  | 714122522           | Hex nut: No. 4-40.                                                 |
| 13                 | 19A702917F7         | Heat Sink.                                                         |
| 6                  | 19A703248P12        | Post: Gold Pisted, 13 mm length.                                   |
| 1.1                | 19A134521P1         | Lens, red. (Dsed with R1 - H7).                                    |
| 12                 | 19A134521P6         | Support. (Used with M1 - H7).                                      |
| 14                 | 19823290192         | Support/Heat Sink. (Used with Q12 and Q13).                        |
| <b>A</b> 2         |                     | REGULATOR ASSEMBLY<br>19033681602                                  |
|                    |                     |                                                                    |
| RL<br>and<br>R2    | 5493035Pl           | Wirewound: 5 ohms ±5%, 5 watt; sim to<br>Namilion Hall Type HR-5N. |
|                    |                     | TERMINAL BOARDS                                                    |
| TRI                | 7775500 <b>#</b> 11 | Phen: 5 Larmingle.                                                 |
| and<br>TR2         |                     |                                                                    |
|                    |                     |                                                                    |
| D1<br>and          | 19813470780         | Linear: 5 Volt Regulator; sim to MC7803CT.                         |
| U2                 |                     |                                                                    |
|                    |                     | CABLES                                                             |
| พา                 | 19823489662         | Cable Ausombly. (includes Pi).                                     |
|                    |                     | REGULATOR ASSEMBLY MISCRLLANROUS                                   |
| 2                  | 19823490301         | Heat Sink Assembly.                                                |
| 3                  | 4038930P1           | Clip. (Secures RL, R2).                                            |
| 7                  | 7141225P2           | Hex nut: No. 4 4D.                                                 |
| 8                  | N404P1186           | Lockwasher; internal: No. 4.                                       |
| y                  | N80P900.586         | Machine screw: pan head, stag).                                    |
|                    |                     |                                                                    |
|                    |                     |                                                                    |
|                    |                     |                                                                    |

# PARTS LIST

| SYMBOL | PART NO.    | DESCRIPTION                  |  |
|--------|-------------|------------------------------|--|
|        |             | SHELF ASSEMBLY MISCELLANROUS |  |
|        | 19C851553G1 | Tray Assembly.               |  |
|        | 19085158761 | Shelf.                       |  |
|        | 19A115594F2 | Gcommet.                     |  |
|        | 19A115204F1 | Grçase,                      |  |
|        | 198235048P1 | Ground Cable,                |  |
|        |             |                              |  |
|        |             |                              |  |
|        |             |                              |  |
|        |             |                              |  |
|        |             |                              |  |
|        |             |                              |  |
|        |             |                              |  |
|        |             |                              |  |
|        |             |                              |  |
|        |             |                              |  |
|        |             |                              |  |
|        |             |                              |  |
|        |             |                              |  |
|        |             |                              |  |
|        |             |                              |  |
|        |             |                              |  |
|        |             |                              |  |
|        |             |                              |  |
|        |             |                              |  |

#### PRODUCTION CHANGES

Changes in the equipment to improve performance or to simplify circuits and interface of the second state of the second state

REV. A - <u>GETE LOCIC BOARD 19D902104G1</u> To updule board for FST and simulcast operation, made the folloying changes mean plot: Added D37, 5.6 volt curver diode, added R148 and changed R57 from 820 to 470 ohms. Alno added various interconnetions to the buard needed for FST and simulcast operation.

REV. B - <u>GETC\_LOGIC\_ROARD\_19090210401</u> To improve reset operation, added C99 in parallel with S4 RESET switch and R19. Also updated VC Voting Tone Board Interconnections on schematic.

KEV. C - <u>GETC LOGIC BOARD</u> 29040210481 Added pull-up RL50 to the Reset line from J7 pin 3 to tho J3.R supply. Also added U37-C buffer to the Volume/Squelch High input at J7 pin 2.

REV. D - GETC LOGIC BOARD 190902104G1 To update board for simultant operation, eliminate RE1 in Inverter Supply circuit, and improve BSL waveform, made the following changes: Added J72 and 373; deletant pin 3 nf 33, J45 and 368; changed K64 to 1K nume; changed C54 and C65 to 100 ur; added R150, R152 and R153; and added D38.

REV. E - LOGIC BORRD 199902104G1 To stabilise low speed data encode and decode Eilters, added CIDO and CIOI (.DI uF capacitors) at H30-C and H33 D respectively.

REV. F' - LOUIC BOARD 19D902104G1 To improve inhound data signalling changed Rb0 at UIS pin 5 trom 1.5K ohms (H212CRP215C) to 12K ohma (H212CRP31C).

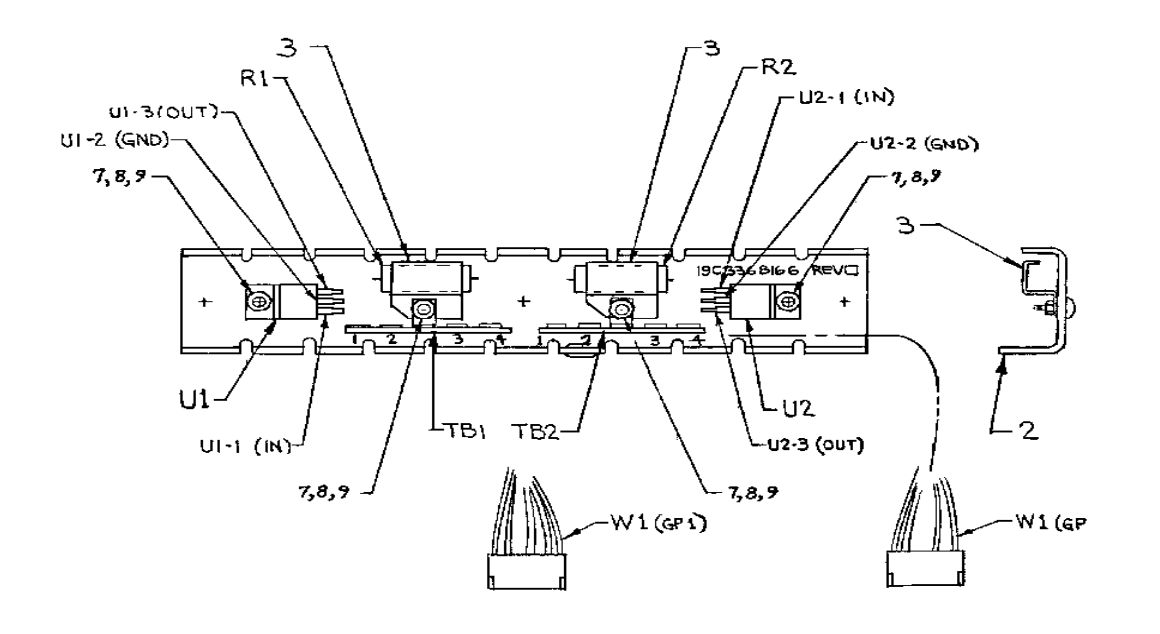

| WIRING CHART                               |                                 |                                  |                |  |  |
|--------------------------------------------|---------------------------------|----------------------------------|----------------|--|--|
| WIRE                                       | FROM                            | то                               | REMARKS        |  |  |
| ST22- W                                    | U1-1                            | TB1-1                            | +5V R.M. INPUT |  |  |
| R1                                         | TB1-1                           | TB2-1                            |                |  |  |
| W1- W                                      | W1P1-2                          | TB1-1                            | +5V R.M. INPUT |  |  |
| ST22- BK<br>ST22- BK<br>ST22- BK<br>W1- BK | U1-2<br>TB1-2<br>U2-2<br>W1P1-3 | TB1-2<br>TB2-2<br>TB2-2<br>TB1-2 | GND            |  |  |
| ST22- R<br>W1- R                           | U1-3<br>W1P1-1                  | TB1.3<br>TB1.3                   | +5V R.M.       |  |  |
| R2                                         | UZ-1<br>TB2-1                   | TB2-4                            |                |  |  |
| W1- W                                      | W1P1-5                          | TB2-4                            | +5V INPUT      |  |  |
| ST22-BR<br>W1-BR                           | U2-3<br>W1P1-6                  | TB2-3<br>TB2-3                   | +5V            |  |  |
| I W1-11                                    | I W1P14                         | 1 182.1                          | 1 +1.1.8V      |  |  |

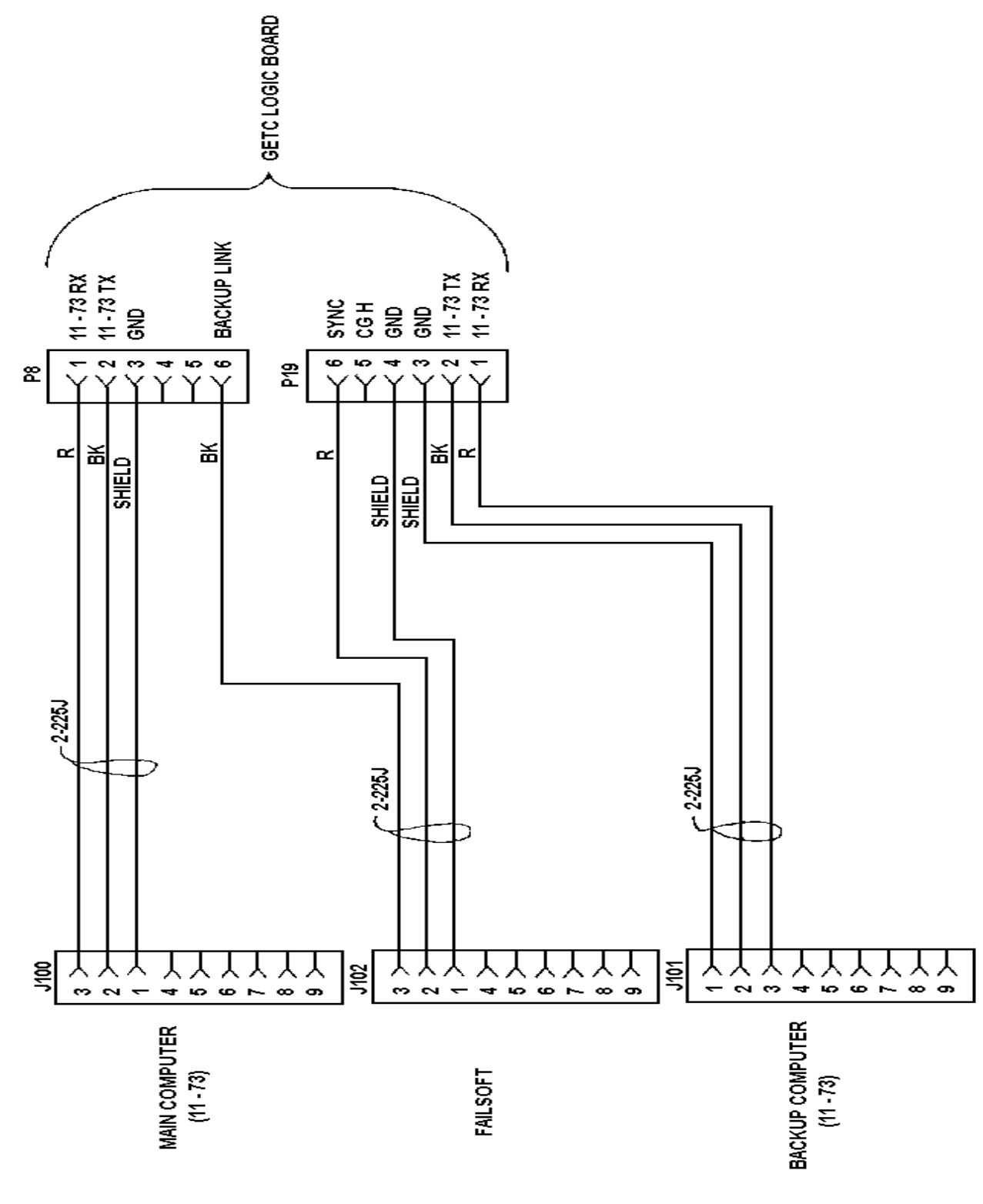

**REGULATOR ASSEMBLY 19C336816G2** (19C336816, Sh. 1, Rev. 6)

LBI-38210

CABLE ASSEMBLY 19C336863G1

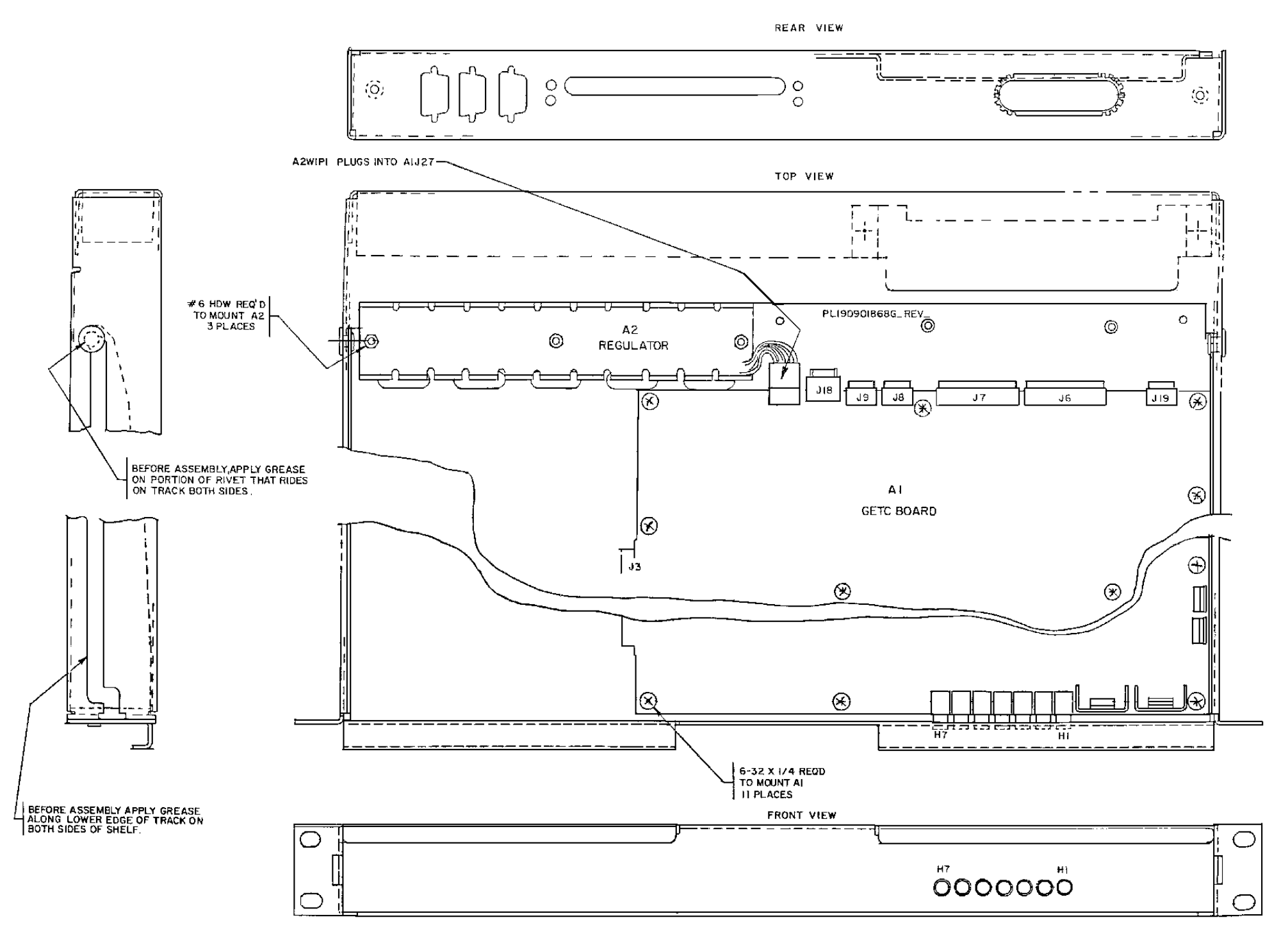

RC-7019

MADE FROM 190901868 SH 2

### **GETCSHELF 19D901868G3**

## **OUTLINE DIAGRAM**

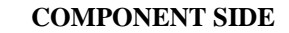

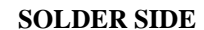

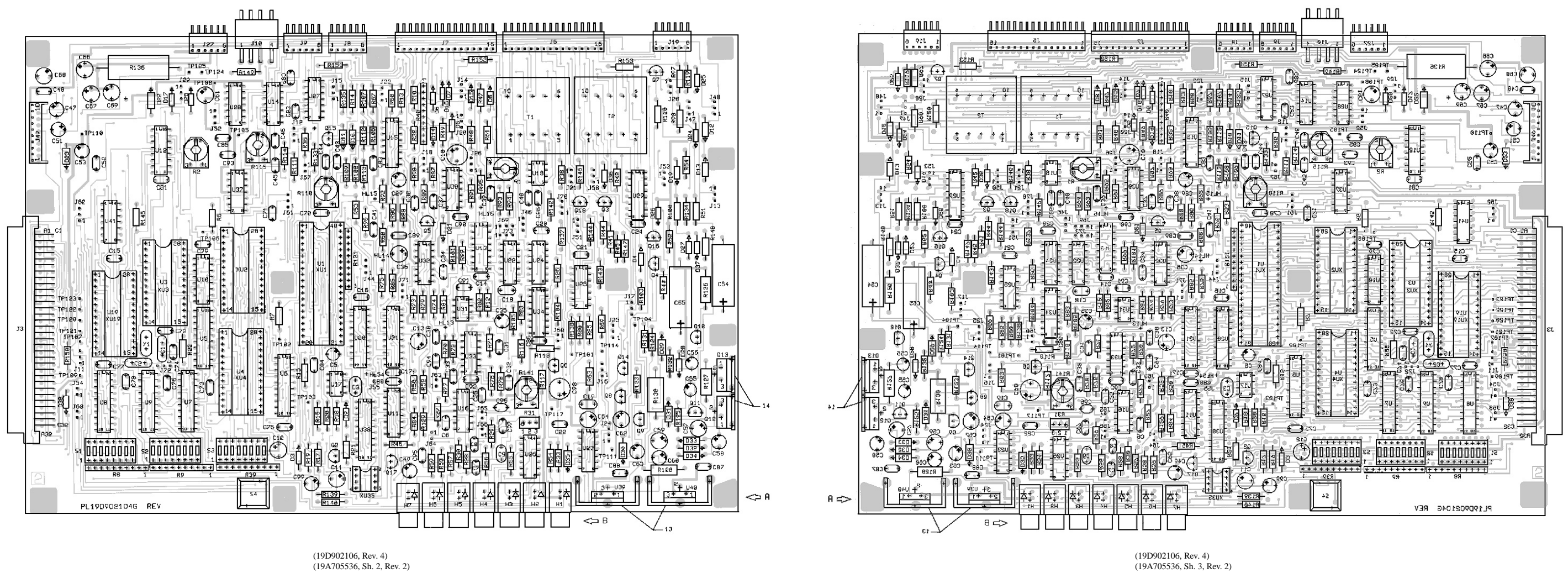

(19D902106, Rev. 4) (19A705536, Sh. 2, Rev. 2)

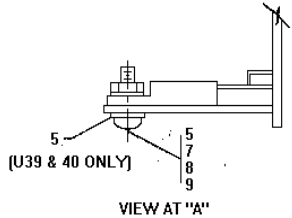

VIEW AT "A" Typical mounting for Q12, Q13, U39 & U40

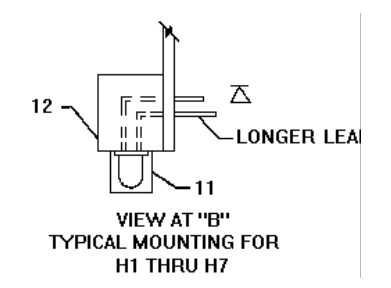

LEAD IDENTIFICATION FOR Q2 - Q11 AND Q14 - Q18

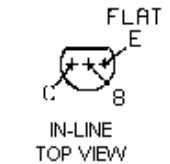

NOTE: CASE SHAPE IS DETERMINING FACTOR FOR LEAD IDENTIFICATION

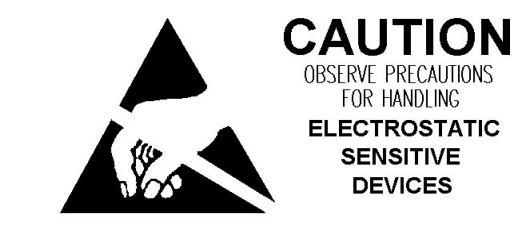

# LBI-38210

# **GETC BOARD 19D902104G1**

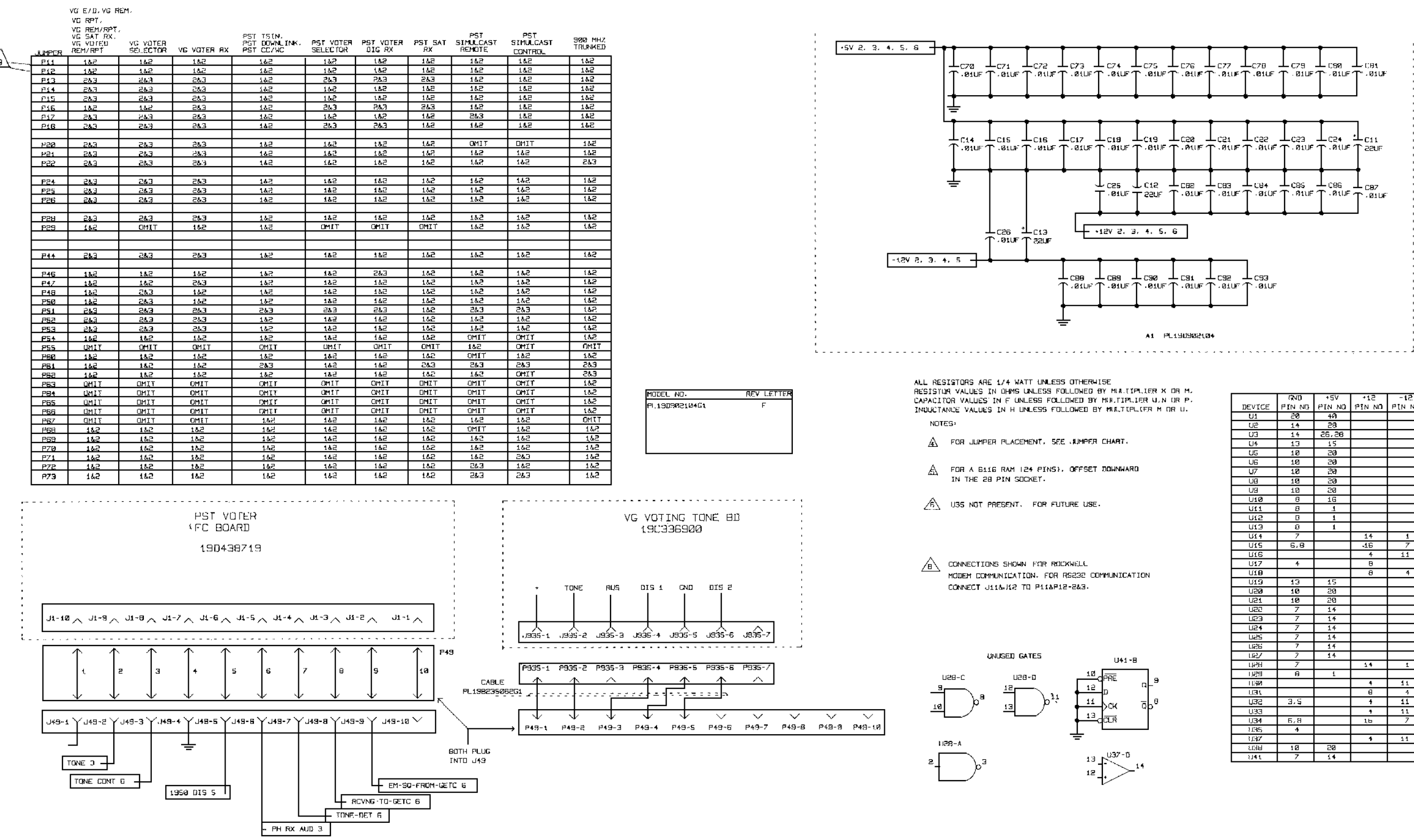

**GETC SHELF 19D901868G3** 

|              | CN IT             | 459      | 413       | -13    |
|--------------|-------------------|----------|-----------|--------|
| DEVICE       |                   | 134      | -1C       | - 10.  |
| DEVICE       | C 114 (NU)<br>200 | - 101 NU | F 184 (MU | ETA NU |
| 01           | 210               | 70       |           |        |
| 02           | 14                | 20 20    |           |        |
| 0.3          | 14                | 20,00    |           |        |
| 0%           | 13                | 10       |           |        |
| 03           | 10                | 20       |           |        |
| 117          | 19                | 20       |           |        |
| 67           | 40                | 20       |           |        |
| 08           | 10                | 20       |           |        |
| 0.9          | 10                | - 20     |           |        |
| 144          | 0                 | 10       |           |        |
| 11(3         | 0                 | 1.       |           |        |
| 1012         | 0                 | 1        |           |        |
| 19           | 7                 | 1        | 14        | 1      |
| 146          | <u> </u>          |          | 17        | 1      |
| 115          | 919               |          | -16       |        |
| 197          | 4                 |          | τ<br>0    | 11     |
| 100          | т                 |          | 0         |        |
| 100          | 12                | 45       | 0         | Ŧ      |
| 1/30         | 10                | 29       |           |        |
| 1/24         | 10                | 20       |           |        |
| 1021         | 7                 | 14       |           |        |
| 1022         | 7                 | 14       |           |        |
| 1/24         | 7                 | 14       |           |        |
| 125          | 7                 | 14       |           |        |
| UPH          | 7                 | 14       |           |        |
| 1157         | 7                 | 14       |           |        |
| UPH          | 7                 |          | 14        | 1      |
| 1129         | 8                 | 1        |           |        |
| 11.50        |                   | -        | 4         | 11     |
| UER          |                   |          | e         | 4      |
| U3S          | 3,5               |          | +         | 11     |
| U33          | -                 |          | +         | 11     |
| U <b>34</b>  | 6,8               |          | 16        | 7      |
| 1135         | 4                 |          |           |        |
| 31:37        |                   |          | 1         | 11     |
| 81HH         | 10                | 20       |           |        |
| <b>≀</b> ]41 | 7                 | 14       |           |        |

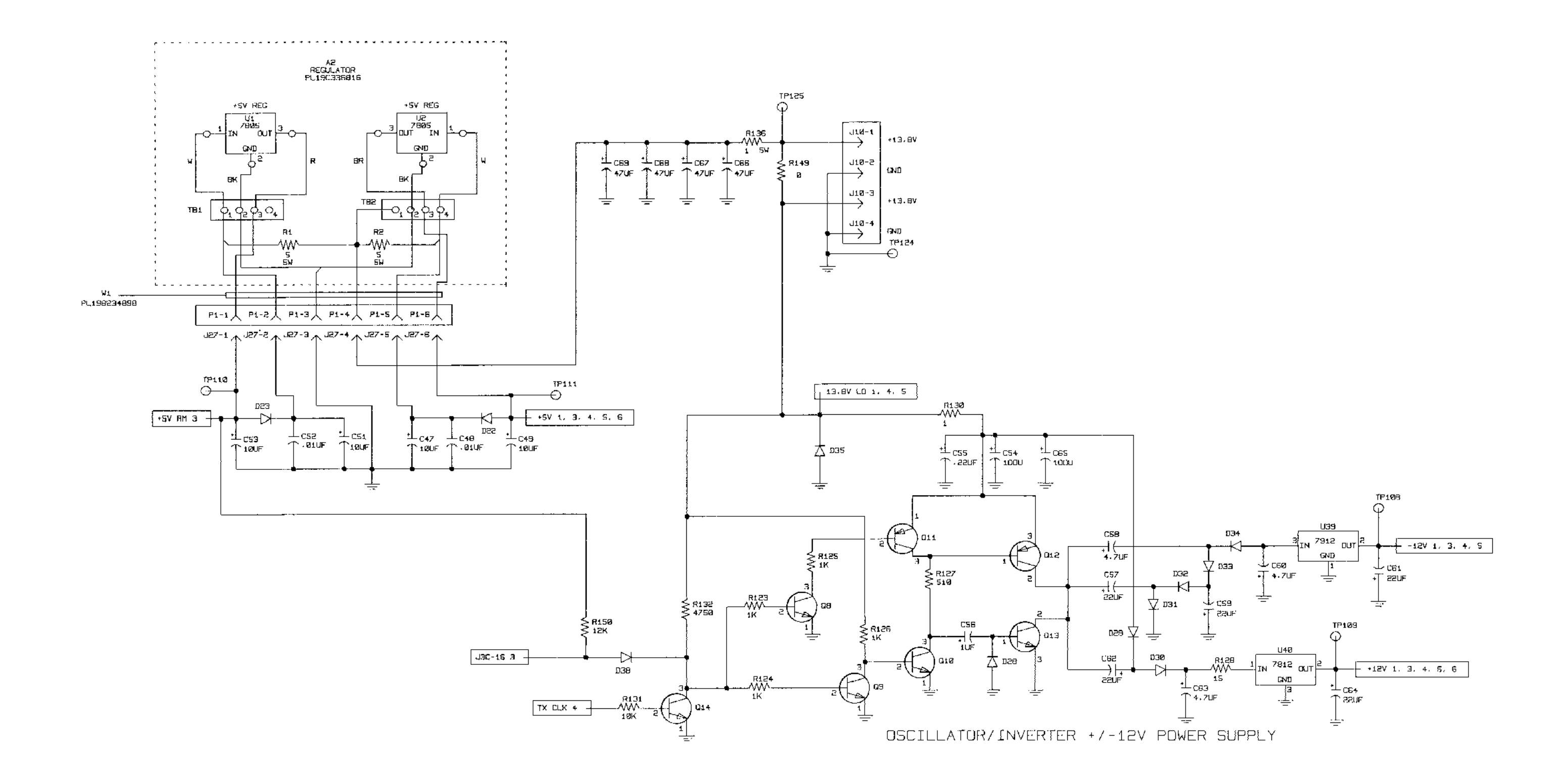

# **GETC SHELF 19D901868G3**

(19D902106, Sh. 2, Rev. 3)

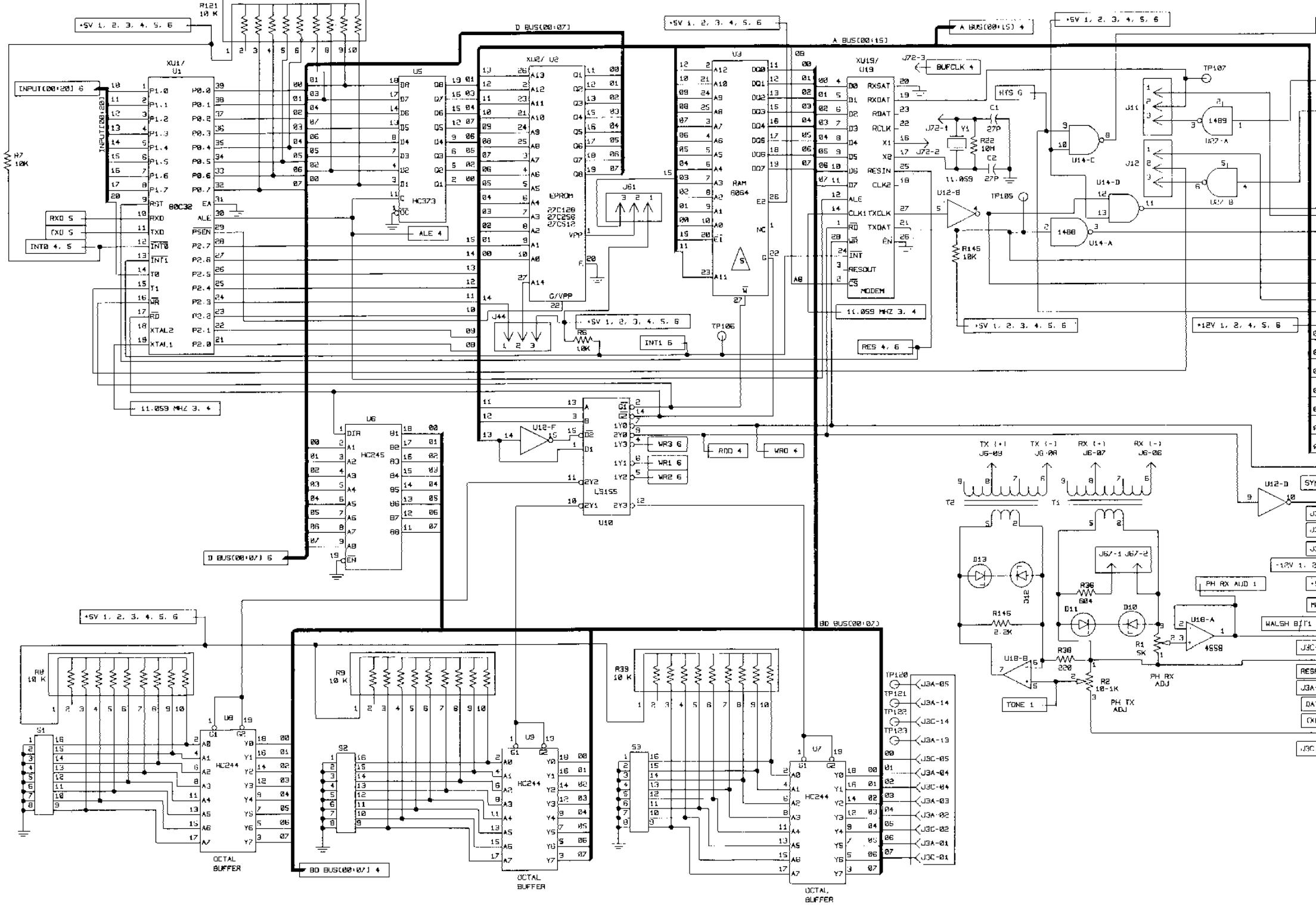

#### GETC SHELF19D901868G3

(19D902106, Sh. 3, Rev. 2)

|            | JB-1                               |              |
|------------|------------------------------------|--------------|
|            | +                                  | RTS          |
|            | -+                                 | ιx ι⊈κ       |
|            |                                    | TX ON D      |
|            | 4-eL                               | FIX 134 17   |
|            | -eL                                |              |
|            | $\rightarrow$                      | CTS          |
| _          |                                    | 12ND         |
|            |                                    |              |
|            |                                    |              |
|            |                                    |              |
|            |                                    | _            |
|            |                                    | 22           |
|            |                                    | <b>1</b> 3 : |
| <u>+</u>   | -, JRL >                           | 315          |
|            |                                    | 24           |
|            |                                    | 22           |
|            | ,<br>J3C-                          | 25           |
|            | -^EL>                              | 25           |
| 20         | AEL>                               | 15           |
|            |                                    | a7           |
| Ø1         | <use +<="" th=""><th>17</th></use> | 17           |
| Ø2         | · AEL>                             | 46           |
| Ø3         |                                    | 46           |
| 04         |                                    | 19           |
| <b>9</b> 5 | (J3C-I                             | 39           |
| <b>8</b> 6 | -+EL                               | 29           |
|            |                                    | L1. }        |
| MC 5. 6    |                                    | ≘ø (         |
|            |                                    | 18           |
| 3 65- ACL  | - ALUS                             | 29           |
| nac-sa e 于 | (പരം-                              | e.a          |
| JJA-18 S   | - <b>^</b> Eu>                     | 18           |
| 2, +, 5    | - AFLI)                            | ie -         |
| SV Ren 2   | - <use-< th=""><th>19</th></use-<> | 19           |
| NCLK 4     | KEL>                               | 88           |
| 5/ 5       |                                    | 19           |
| nan e      | (J <b>3</b> ∧-:                    | 32           |
|            |                                    | 32           |
| 5PM1 6     |                                    | 13           |
| 9-58.6     |                                    | 28           |
| ATIN 4     | AEQ                                | 17           |
| KOSW 4     |                                    | 18           |
|            | AEL>                               | 31           |
| C-16 2     |                                    | 16           |
|            | L                                  |              |

IN TA

DINTA

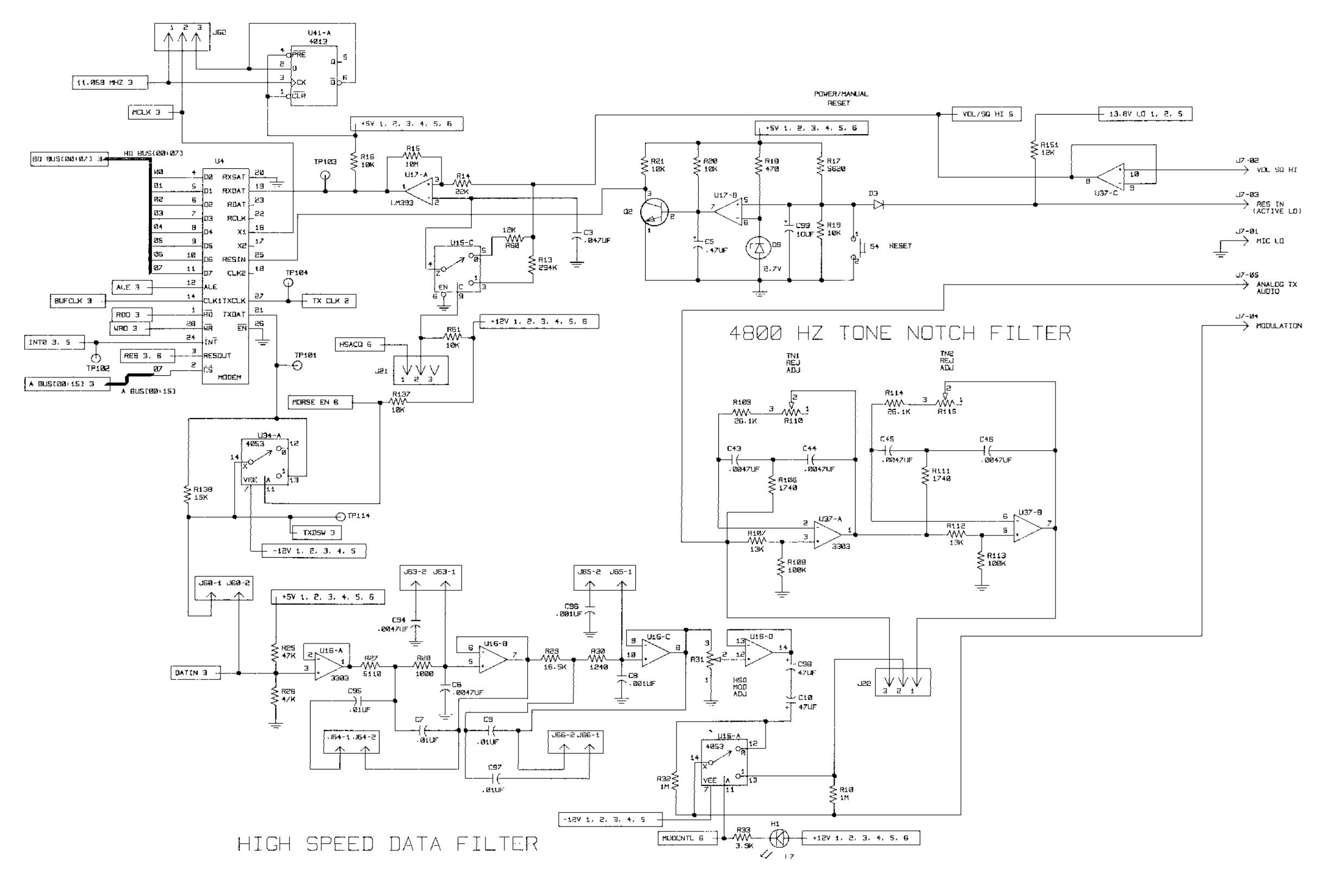

## **GETC SHELF 19D901868G3**

(19D902106, Sh. 4, Rev. 5)

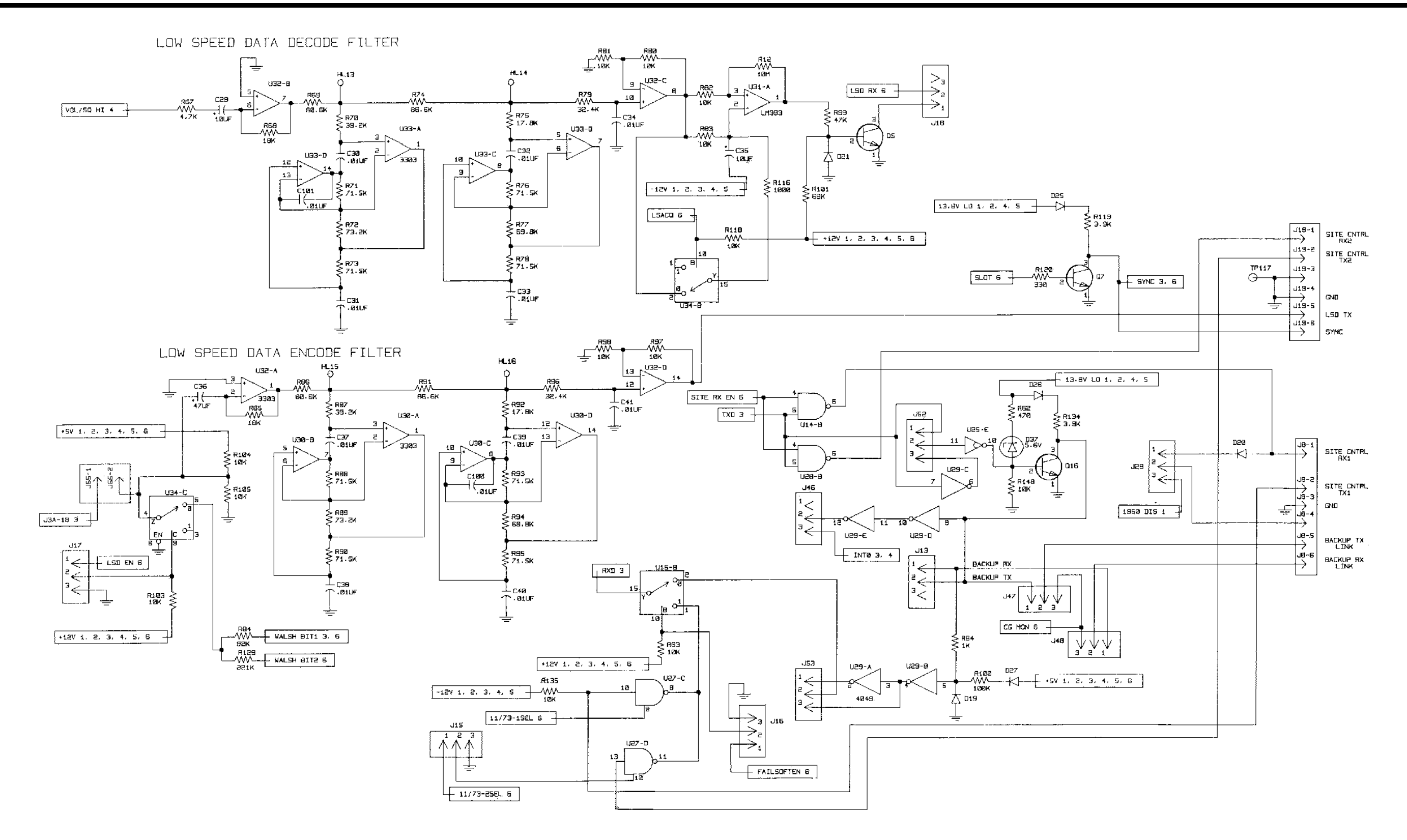

## **GETC SHELF 19D901868G3**

(19D902106, Sh. 5, Rev. 3)

## SCHEMATIC DIAGRAM

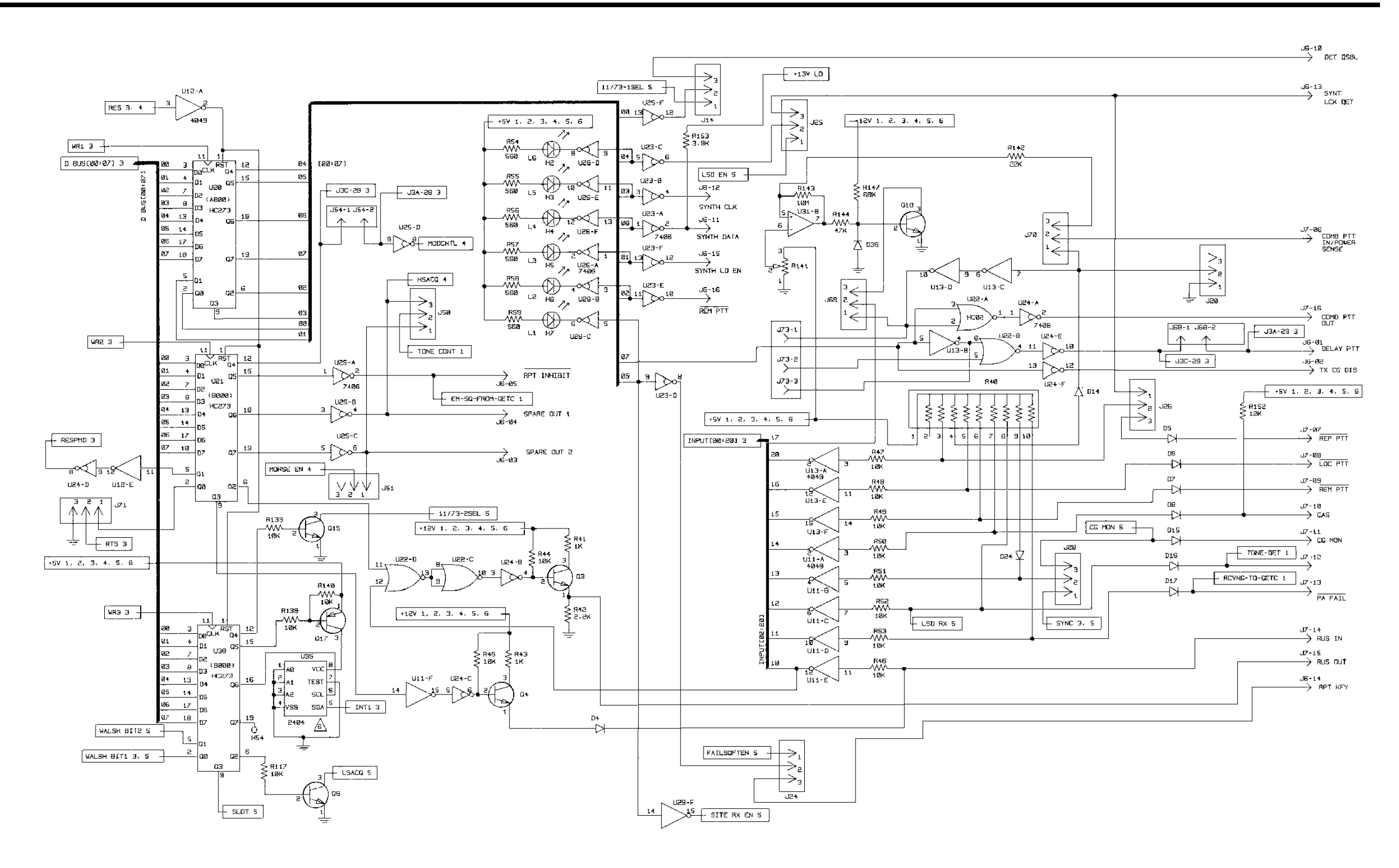

# LBI-38210

## GETC SHELF 19D901868G3

(19D902106, Sh. 6, Rev. 2)

## ADJUSTMENT AND TEST POINTS

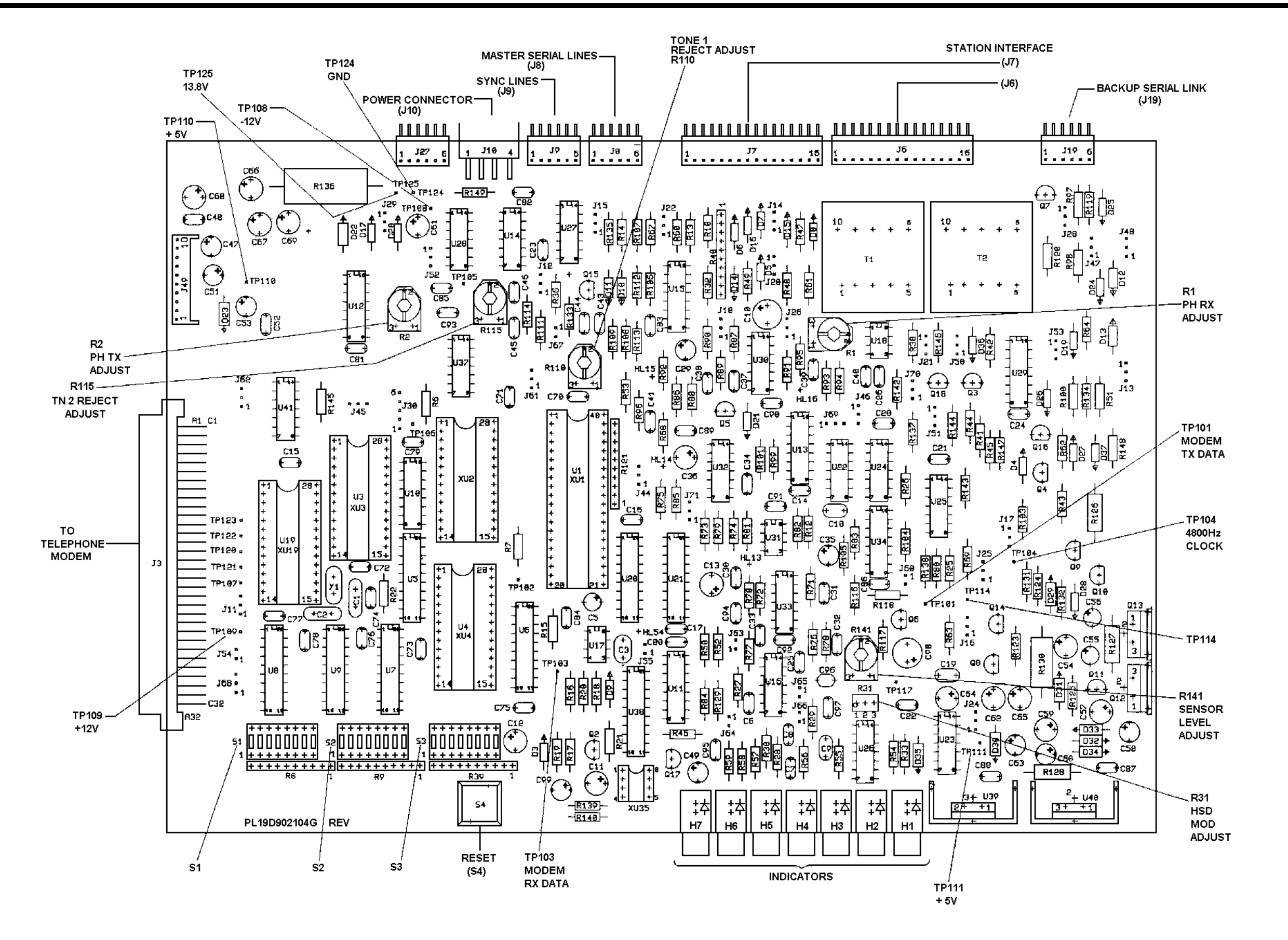

This page intentionally left blank

# LBI-38210